# **Table of Contents**

| Kulutused (UUS KUJUNDUS)                     | 3   |
|----------------------------------------------|-----|
| 1. Kulutuse nupud                            | . 3 |
| 1.1. Kinnitamata kulutuse päise nupud        | 3   |
| 1.2. Kinnitatud kulutuse päise nupud         | 4   |
| 1.3. Ridade päise nupud                      | 4   |
| 2. Kulutuse väljad                           | 5   |
| 2.1. Üld väljad                              | 5   |
| 2.2. Ridade väljad                           | 6   |
| 3. Ostuarvega sidumine                       | 7   |
| 4. Kulutuse periodiseerimine                 | 8   |
| Vajalik süsteemiseadistus:                   | 8   |
| Periodiseerimine                             | 9   |
| Periodiseerimine lisavalikuga - ka käibemaks | 10  |
| Ka käibemaks linnuke +                       | 10  |
| Ka käibemaks linnuke -                       | 10  |
| 5. Kulutuse massimport                       | 11  |
| Kulutused (VANA KUJUNDUS)                    | 11  |
| 1. Kulutuse nupud                            | 12  |
| 1.1. Kinnitamata kulutuse päise nupud        | 12  |
| 1.2. Kinnitatud kulutuse päise nupud         | 12  |
| 2. Kulutuse väljad                           | 13  |
| 2.1. Uld väljad                              | 13  |
| 2.2. Ridade väljad                           | 14  |
| 3. Ostuarvega sidumine                       | 15  |
| 4. Kulutuse periodiseerimine                 | 16  |
| Vajalik süsteemiseadistus:                   | 16  |
| Periodiseerimine                             | 17  |
| Periodiseerimine lisavalikuga - ka käibemaks | 18  |
| Ka kaibemaks linnuke +                       | 18  |
| Ka kaibemaks linnuke                         | 18  |
| 5. Kulutuse massimport                       | 19  |

# Kulutused (UUS KUJUNDUS)

Kulutuse dokumentidel kajastatakse aruandvate isikute poolt tehtud kulutused, mis ei ole tasutud ettevõtte rahaliste vahenditega.

Kulutused asuvad Raamat→ DOKUMENDID → Kulutused

| Cluster       Number       Arg       Uuring       Ruitral       Ruitral       <                                                                                                    | 🗘 Uus      |                             |                                            | 🗸 К    | innita 🖣                                     | 🖹 Kope  | eri -   |          | ita 🚺            | 🖥 Kusti                                 | uta (  | 🖉 Man             | used                                   | ⊠ м       | eili 🔹 | ⊜⊺    | üki 🔻    | Loo               | sündmu       |             |         |                            |        |            |                                           |          |             |               |                   |                   |          |                |          |
|----------------------------------------------------------------------------------------------------|------------|-----------------------------|--------------------------------------------|--------|----------------------------------------------|---------|---------|----------|------------------|-----------------------------------------|--------|-------------------|----------------------------------------|-----------|--------|-------|----------|-------------------|--------------|-------------|---------|----------------------------|--------|------------|-------------------------------------------|----------|-------------|---------------|-------------------|-------------------|----------|----------------|----------|
| Constrained         Asg         Uuring         Kulutaja         Kulutaja <th< th=""><th>Kulu</th><th>ıtus 1</th><th>000</th><th>)81</th><th>Salvest</th><th>atud</th><th></th><th></th><th></th><th></th><th></th><th></th><th></th><th></th><th></th><th></th><th></th><th></th><th></th><th></th><th></th><th></th><th></th><th></th><th></th><th>Viima</th><th>ti muu</th><th>utis <b>K</b></th><th>ELLYL</th><th><b>Y</b> (28.01.2</th><th>025 kell</th><th>11:43:51</th><th>う</th></th<>                                                                                                    | Kulu       | ıtus 1                      | 000                                        | )81    | Salvest                                      | atud    |         |          |                  |                                         |        |                   |                                        |           |        |       |          |                   |              |             |         |                            |        |            |                                           | Viima    | ti muu      | utis <b>K</b> | ELLYL             | <b>Y</b> (28.01.2 | 025 kell | 11:43:51       | う        |
| Acg       Uuring       Kulutaja       Kulutaja       Kuluta                                                                                                    | Loo Vä     | jamakse                     |                                            |        |                                              |         |         |          |                  |                                         |        |                   |                                        |           |        |       |          |                   |              |             |         |                            |        |            |                                           |          |             |               |                   |                   |          |                |          |
| 100081         28.01.2025         Image: Commentant of the state of the state of                                           | Numb       | er                          |                                            | A      | eg                                           |         |         | U        | uring            |                                         |        |                   | Kulu                                   | taja      |        | Ð     | Kul      | utaja             | nimi         |             |         |                            |        |            |                                           |          |             |               |                   |                   |          |                | ş        |
| PôHIANDMED           Op.asg         Kinnitaja         Projekt         Tüüp         Vara         Objokt         Kasutaja         Alates         *           Kuni         Kommentaar         Tellimus         Korraidus         Väiine tunnus         Sisekommentaar           SõitUANDMED         Korraidus         Väiine tunnus         Sisekommentaar         *           SõitUANDMED         Korraidus         Väiine tunnus         Stastus         Aaumaa         *           Ajgnät.         Löppnät.         Kogus kokku         No hemaa kokku         Klient         Kliendi nimi         Stastus         Aaumaa         *           Lisaväli 1         Lisaväli 2         Lisaväli 3         Lisaväli 4         Lisaväli 5         Lisaväli 6         Lisaväli 7         *           VENETLUS         Kentus         Aaumaa         Aaumaa         *         Aaumaa         *           Nr         Aga Kasutaja         Meneticja         Kasutaja         Meneticja         Kasutaja         Meneticja         Kasutaja         Meneticja         Kasutaja         Meneticja         Kasutaja         Meneticja         Kasutaja         Meneticja         Kasutaja         Meneticja         Meneticja         Meneticja         Meneticja         Meneticja         Meneti                                                                                                    |            | 1                           | 00081                                      | 2      | 8.01.202                                     | 5       | Ē       |          |                  |                                         |        | Q                 | BRIT                                   | Т         |        | Q     | Brit     | t                 |              |             |         |                            |        |            |                                           |          |             |               |                   |                   |          |                |          |
| Op. aeg Kinnitaja Projekt Tüüp Vara Objekt Kasutaja Alates   28.01.2025 M Kommentaar Tellinus Korraldus Väline tunnus Siekommentaar   V SõiDUANOMED   Algnäit. Löppnäit. Kogus kokku Vahemaa kokku Kiinit Nient Kiinit Siaatus Asumaa Aumaa Kiinit Siaatus Aumaa Aumaa Adorra Kiinit Siaatus Asumaa Aumaa Kiinit Siaatus Aumaa Aumaa Kiinit Siaatus Aumaa Aumaa Kiinit Siaatus Aumaa Kiinit Siaatus Aumaa Kiinit Siaatus Koon Kasutaja Kiinit Siaatus Kiinit Siaatus Kiinit Siaatus Aumaa Kiinit Siaatus Aumaa Kiinit Siaatus Kiinit Siaatus Aumaa Kiinit Siaatus Kiinit Siaatus                                                                                                    | _ 9 .      |                             |                                            |        |                                              |         |         |          |                  |                                         |        |                   |                                        |           |        |       |          |                   |              |             |         |                            |        |            |                                           |          |             |               |                   |                   |          |                |          |
| Op.acg Kinntaja Projekt Tüüp Vara Objekt Kasutaja Alates A   2801.2025 I I I I I I I I I I I I I I I I I I I I I I I I I I I I I I I I I I I I I I I I I I I I I I I I I I I I I I I I I I I I I I I I I I I I I I I I I I I I I I I I I I I I I I I I I I I I I I I I I I I I I I I I I I I I I I I I I I I I I I I I I I I I I I I I I I I I I I                                                                                                    | V POP      | IIANDME                     | D                                          |        |                                              |         |         |          |                  |                                         |        |                   |                                        |           |        |       |          |                   |              |             |         |                            |        |            |                                           |          |             |               |                   |                   |          |                |          |
| 28.01.2025 m C C C C C C C C C C C C C C C C C C                                                                                                    | Op. ae     | a                           |                                            | к      | innitaia                                     |         |         | Р        | roiekt           |                                         |        |                   | Tüür                                   | ,         |        |       | Var      | a                 |              |             | 0       | biekt                      |        | ð          | Ka                                        | sutaia   |             |               | ð                 | Alates            |          |                | ç        |
| Kuri       Kommentaar       Tellinus       Koraidus       Väine tunnus       Sisekommentaar         > SÕiD UAND MED         Algnäit.       Löppnäit.       Kogus kokku       Vahemaa kokku       Kilent       Kilendi nimi       Staatus       Asumaa       *         Algnäit.       Löppnäit.       Kogus kokku       Vahemaa kokku       Kilent       Kilendi nimi       Staatus       Asumaa       *         Linn                                                                                                    | 28.01.     | 2025                        | Ê                                          | 1      |                                              |         | Q       |          |                  |                                         |        | Q                 |                                        |           |        | Q     |          |                   |              | Q           | TI      | LN                         |        | Q          | K                                         | ELLYLY   |             |               | Q                 |                   |          | Ć              | 1        |
| Nime Nime     Algnäit. Löppnäit.     Kogus kokku Vahemaa kokku     Nime Nime     Algnäit. Löppnäit.     Kogus kokku Vahemaa kokku     Nime Nime     Kilent Kilenti nimi     Staatus Asumaa     Vahemaa kokku Kilent     Kilent Kilenti nimi     Staatus Asumaa     Vahemaa kokku Kilent     Kilent Kilenti nimi     Staatus Asumaa     Vahemaa kokku Kilent     Kilent Kilenti nimi     Staatus Asumaa     Vahorra Nameta     Vahorra Nameta     Va                                                                                                    | Kuni       |                             |                                            | ĸ      | omment                                       | aar     |         |          |                  |                                         |        |                   | Telli                                  | nus       |        |       | Kor      | raldu             |              |             | V       | iline tun                  | nus    |            | Si                                        | sekom    | ment        | ar            |                   |                   |          |                |          |
| SÕIDUANDMED  Algnäit. Lõppnäit. Kogus kokku Vahemaa kokku Klient Klienti inini Staatus Asumaa      Adorra      Andorra      Andora      Andorra      Andorra      Andorra      Andorra      Andorr       |            |                             | Ê                                          | i Ē    |                                              |         |         |          |                  |                                         |        |                   |                                        |           |        | Q     |          | -unuu.            |              |             | י ר     |                            |        |            | 1                                         | Jenoin 1 |             |               |                   |                   |          |                |          |
| SõIDUANDMED     Algnit.     Löppnit.     Kogus kokku     1.00     0.00     V     Linn     Linn     Linn     Linn        Lisaväli 1        Lisaväli 2        Lisaväli 3                    V <td></td> <td></td>                                                                                                    |            |                             |                                            |        |                                              |         |         |          |                  |                                         |        |                   |                                        |           |        |       |          |                   |              |             |         |                            |        |            |                                           |          |             |               |                   |                   |          |                |          |
| Algnäit. Löppnäit. Kogus kokku Vahemaa kokku Klient Klient nimi Status Aumaa     1.00 0.00 0 0 0 0 0 0 0 0    Linn   Linn 0 0.00 0 0 0 0 0 0 0 0   Lisaväll Jab   Lisaväll 1 Lisaväll 2 Lisaväll 3 Lisaväll 4 Lisaväll 5 Lisaväll 6 Lisaväll 7 >   MENETLUS   Kenet Keneticia Meneticia Roll Kommentaar Tegevused   1 0 0 0 0 0 0 0 0 0 0 0 0 0 0 0 0 0 0 0 0 0 0 0 0 0 0 0 0 0 0 0 0 0 0 0 0 0 0 0 0 0 0 0 0 0 0 0 0 0 0 0 0 0 0 0 0 0 0 0 0 0 0 0 0 0 0 0 0 0 0 0 0 0 0 0 0 0 0 0 0 0 0 0 0 0 0 0 0 0 0 0 0 0 0 0 0 0 0 0 0 0 0 0 0 0 0 0 0 0 0 0 <t< td=""><td>V SÕI</td><td>DUANDM</td><td>IED</td><td></td><td></td><td></td><td></td><td></td><td></td><td></td><td></td><td></td><td></td><td></td><td></td><td></td><td></td><td></td><td></td><td></td><td></td><td></td><td></td><td></td><td></td><td></td><td></td><td></td><td></td><td></td><td></td><td></td><td></td></t<>                                                                                                    | V SÕI      | DUANDM                      | IED                                        |        |                                              |         |         |          |                  |                                         |        |                   |                                        |           |        |       |          |                   |              |             |         |                            |        |            |                                           |          |             |               |                   |                   |          |                |          |
| Alignant.     Loppmant.     Kogus kokku     vanema kokku     Kienti nimi     Staatus     Asuma       Lin     1.00     0.00     0.00     Image: Staatus     Asuma     Image: Staatus     Asuma       Lin     1.00     0.00     0.00     Image: Staatus     Image: Staatus     Image                                                                                                    |            |                             |                                            |        | ~                                            |         |         |          |                  |                                         |        |                   |                                        |           |        |       |          |                   |              |             |         |                            |        |            |                                           |          |             |               |                   |                   |          |                | £        |
| Linn<br>V LISAVÄLJAD<br>Lisaväli 2 Lisaväli 3 Lisaväli 4 Lisaväli 5 Lisaväli 6 Lisaväli 7 **<br>V MENETLUS<br>Exe end<br>Nr Acg Kasutaja Menetleja Roll Kommentaar Tegevused<br>1 0 0 000 000 000 000 000 000 000 000 0                                                                                                    | Aigna      | τ.                          |                                            | n di   | oppnait.                                     |         |         | <u>٦</u> | ogus ĸ           | сокки                                   | 1      | 00                | vane                                   | таа к     | окки   | 0.00  | KIIE     | ent               |              | Q           |         | ienai nir                  | nı     |            | 31                                        | aatus    |             |               |                   | Andor             | a<br>2   |                | <b>•</b> |
| Lisaväli 1 Lisaväli 2 Lisaväli 3 Lisaväli 4 Lisaväli 5 Lisaväli 6 Lisaväli 7 *  Lisaväli 1 Lisaväli 2 Lisaväli 3 Lisaväli 4 Lisaväli 5 Lisaväli 6 Lisaväli 7 *  MENETLUS  Lisaväli 1 Lisaväli 2 Menetleja  Menetleja  Menetl |            |                             |                                            |        |                                              |         |         |          |                  |                                         |        |                   |                                        |           |        | 0.00  |          |                   |              |             |         |                            |        |            |                                           |          |             |               |                   | 7                 |          |                |          |
| LISAVÄLJAD         Lisaväli 1       Lisaväli 2       Lisaväli 3       Lisaväli 4       Lisaväli 5       Lisaväli 6       Lisaväli 7       *         MENETLUS         Lisaväli 4       Lisaväli 5       Lisaväli 6       Lisaväli 7       *         MENETLUS         Lisaväli 4       Lisaväli 5       Lisaväli 6       Lisaväli 7       *         Menetleja       Roll       Kommentaar       Tegevused         1                                                                                                    | Linn       |                             | -                                          |        |                                              |         |         |          |                  |                                         |        |                   |                                        |           |        |       |          |                   |              |             |         |                            |        |            |                                           |          |             |               |                   |                   |          |                |          |
| LISAVÄLJAD           Lisaväli 1         Lisaväli 2         Lisaväli 3         Lisaväli 4         Lisaväli 5         Lisaväli 6         Lisaväli 7         ////////////////////////////////////                                                                                                    |            |                             | C                                          | X I    |                                              |         |         |          |                  |                                         |        |                   |                                        |           |        |       |          |                   |              |             |         |                            |        |            |                                           |          |             |               |                   |                   |          |                |          |
| Lisaväli 1       Lisaväli 2       Lisaväli 3       Lisaväli 4       Lisaväli 5       Lisaväli 6       Lisaväli 7       F         MENETLUS         Isaaratii 4       Lisaväli 5       Lisaväli 6       Lisaväli 7       F         MENETLUS         Isaaratii 4       Roll       Kommentaar       Tegevused         1         N       Alkirjastaja       N         Isaaratii 7       View Policy Policy                                                                                                    |            |                             |                                            |        |                                              |         |         |          |                  |                                         |        |                   |                                        |           |        |       |          |                   |              |             |         |                            |        |            |                                           |          |             |               |                   |                   |          |                |          |
| Lisaväil 1       Lisaväil 2       Lisaväil 3       Lisaväil 4       Lisaväil 5       Lisaväil 6       Lisaväil 7       ////////////////////////////////////                                                                                                    | + E107     |                             |                                            |        |                                              |         |         |          |                  |                                         |        |                   |                                        |           |        |       |          |                   |              |             |         |                            |        |            |                                           |          |             |               |                   |                   |          |                |          |
| MENETLUS         Control       Menetleja       Roll       Kommentaar       Tegevused         1       0       0       0       0       0       0       0       0       0       0       0       0       0       0       0       0       0       0       0       0       0       0       0       0       0       0       0       0       0       0       0       0       0       0       0       0       0       0       0       0       0       0       0       0       0       0       0       0       0       0       0       0       0       0       0       0       0       0       0       0       0       0       0       0       0       0       0       0       0       0       0       0       0       0       0       0       0       0       0       0       0       0       0       0       0       0       0       0       0       0       0       0       0       0       0       0       0       0       0       0       0       0       0       0       0       0       0 <t< th=""><th>Lisavä</th><th>li 1</th><th></th><th>L</th><th>isaväli 2</th><th></th><th></th><th>Li</th><th>saväli</th><th>3</th><th></th><th></th><th>Lisav</th><th>äli 4</th><th></th><th></th><th>Lisa</th><th>väli 5</th><th></th><th></th><th>Lis</th><th>saväli 6</th><th></th><th></th><th>Lis</th><th>saväli</th><th>7</th><th></th><th></th><th></th><th></th><th></th><th>ş</th></t<>                                                                                                    | Lisavä     | li 1                        |                                            | L      | isaväli 2                                    |         |         | Li       | saväli           | 3                                       |        |                   | Lisav                                  | äli 4     |        |       | Lisa     | väli 5            |              |             | Lis     | saväli 6                   |        |            | Lis                                       | saväli   | 7           |               |                   |                   |          |                | ş        |
| MENETLUS         Control       Manage       Manage                                                                                                    |            |                             |                                            |        |                                              |         |         |          |                  |                                         |        |                   |                                        |           |        |       |          |                   |              |             |         |                            |        |            |                                           |          |             |               |                   |                   |          |                |          |
| MENETUS         Menetleja         Roll         Kommentaar         Tegevused           1         -         -         -         -         -         -         -         -         -         -         -         -         -         -         -         -         -         -         -         -         -         -         -         -         -         -         -         -         -         -         -         -         -         -         -         -         -         -         -         -         -         -         -         -         -         -         -         -         -         -         -         -         -         -         -         -         -         -         -         -         -         -         -         -         -         -         -         -         -         -         -         -         -         -         -         -         -         -         -         -         -         -         -         -         -         -         -         -         -         -         -         -         -         -         -         -         -         -                                                                                                    |            |                             |                                            |        |                                              |         |         |          |                  |                                         |        |                   |                                        |           |        |       |          |                   |              |             |         |                            |        |            |                                           |          |             |               |                   |                   |          |                |          |
| Lissential       Acg       Kasutaja       Meneteja       Roll       Kommentaar       Tegevused         1       1       1       1       1       1       1       1       1       1       1       1       1       1       1       1       1       1       1       1       1       1       1       1       1       1       1       1       1       1       1       1       1       1       1       1       1       1       1       1       1       1       1       1       1       1       1       1       1       1       1       1       1       1       1       1       1       1       1       1       1       1       1       1       1       1       1       1       1       1       1       1       1       1       1       1       1       1       1       1       1       1       1       1       1       1       1       1       1       1       1       1       1       1       1       1       1       1       1       1       1       1       1       1       1       1       1       1                                                                                                    |            | IETLUS                      |                                            |        |                                              |         |         |          |                  |                                         |        |                   |                                        |           |        |       |          |                   |              |             |         |                            |        |            |                                           |          |             |               |                   |                   |          |                |          |
| Nr         Acg         Kasutaja         Meneteja         Roll         Kommentaar         Tegevused           1         1         1         1         1         1         1         1         1         1         1         1         1         1         1         1         1         1         1         1         1         1         1         1         1         1         1         1         1         1         1         1         1         1         1         1         1         1         1         1         1         1         1         1         1         1         1         1         1         1         1         1         1         1         1         1         1         1         1         1         1         1         1         1         1         1         1         1         1         1         1         1         1         1         1         1         1         1         1         1         1         1         1         1         1         1         1         1         1         1         1         1         1         1         1         1         1                                                                                                    | Lisa en    | d                           |                                            |        |                                              |         |         |          |                  |                                         |        |                   |                                        |           |        |       |          |                   |              |             |         |                            |        |            |                                           |          |             |               |                   |                   |          |                |          |
| Image: Control of the state of the state of the stat                                | Nr         | Aeg                         | Kas                                        | sutaja |                                              | Mer     | netleja |          |                  |                                         |        |                   |                                        |           |        | Rol   | I .      |                   |              |             | Kom     | mentaa                     | r      |            |                                           |          |             |               |                   | Tege              | /used    |                |          |
| Control 2      Control 2      C      | 1          |                             |                                            |        |                                              |         |         |          |                  |                                         |        |                   |                                        |           | C      | AIII  | irjasta  | ja                |              |             |         |                            |        |            |                                           |          |             |               |                   |                   |          |                |          |
| 1         1         1         1         1         1         1         1         1         1         1         1         1         1         1         1         1         1         1         1         1         1         1         1         1         1         1         1         1         1         1         1         1         1         1         1         1         1         1         1         1         1         1         1         1         1         1         1         1         1         1         1         1         1         1         1         1         1         1         1         1         1         1         1         1         1         1         1         1         1         1         1         1         1         1         1         1         1         1         1         1         1         1         1         1         1         1         1         1         1         1         1         1         1         1         1         1         1         1         1         1         1         1         1         1         1         1                                                                                                            | SUMMAD     |                             |                                            |        |                                              |         |         |          |                  |                                         |        |                   |                                        |           |        |       |          |                   |              |             |         |                            |        |            |                                           |          |             |               |                   |                   |          |                |          |
| Nr       Args       Args       <                                                                                                    | Ri 🔒 Mass  | asetaja Aseta re            | tsept                                      |        |                                              |         |         |          |                  |                                         |        |                   |                                        |           |        |       |          |                   |              |             |         |                            |        |            |                                           |          |             |               |                   |                   |          | 9¥             |          |
| Image: Property of the state of the state of the sta                                | Nr ^ 🗌 🔑 1 | Tüüp ۶ Aeg<br>Ot Q ۶ Otsi 🖽 | <ul> <li>P Dok. r</li> <li>Otsi</li> </ul> | > Ot Q | <ul> <li>Hankija ni</li> <li>Otsi</li> </ul> | > Ot: Q | > Obj > | Proj: *: | Selgitus<br>Otsi | <ul> <li>Kogu:</li> <li>Otsi</li> </ul> | > Ot Q | > Kurss<br>> Otsi | <ul> <li>Baas</li> <li>Otsi</li> </ul> | > Uhikuhi | > Summ | Algne | Sui P KN | 1k × KM<br>Q > O1 | Algne K Otsi | P RSKM Otsi | > Ots C | t ۶ Kliendi ni<br>2 > Otsi | > Ot Q | Vahen Otsi | <ul> <li>P Otsta</li> <li>Otsi</li> </ul> | > Ots Q  | Ressur Otsi | ss / Al       | gu ⊁Lõp<br>⊞ > o≋ | Summa-<br>Ots     | > Cts    | P OID OID Otsi | > Vara   |
| m     2                                                                                                    | 1 КО       | NTOR 20.01.2025             | 5 229                                      | 1123   | Test 123                                     | 522107  | MÜÜK PO | 001 Kor  | ntor             | 1                                       | EUR    | 1                 | 100.00                                 | 100.00    | 100.00 | 0     | 43       | 22.00             |              | 122.00      |         |                            |        |            |                                           |          |             |               |                   |                   |          |                |          |
|                                                                                                    | 2          |                             |                                            |        |                                              |         |         |          |                  |                                         |        |                   |                                        |           |        |       |          |                   |              |             |         |                            |        |            |                                           |          |             |               |                   |                   |          |                |          |
|                                                                                                    | 4          |                             |                                            |        |                                              |         |         |          |                  |                                         |        |                   |                                        |           |        |       |          |                   |              |             |         |                            |        |            |                                           |          |             |               |                   |                   |          |                |          |
|                                                                                                    | 5          |                             |                                            |        |                                              |         |         |          |                  |                                         |        |                   |                                        |           |        |       |          |                   |              |             |         |                            |        |            |                                           |          |             |               |                   |                   |          |                |          |

# 1. Kulutuse nupud

## 1.1. Kinnitamata kulutuse päise nupud

- **Uus** avab uue täitmata dokumendi. Kontrollib eelnevalt, kas eelmine dokument sisaldab salvestamata muudatusi.
- Salvesta salvestab dokumendi.
- **Kinnita** kinnitab dokumendi. Kinnitamise tulemusena tekib automaatselt kulutusega seotud finantskanne.
- **Kopeeri** teeb dokumendist koopia. St. avab uue dokumendi, mille enamik välju on täidetud nii nagu alusdokumendil. Kuupäevaks pakutakse koopia tegemise kuupäev. Numbriseeriaks pakutakse koopia tegijaga seotud numbriseeriat.
- Jäta katkestab dokumendi täitmise ilma salvestamata, sama teeb F5.
- Kustuta võimaldab kinnitamata dokumenti kustutada.
- **Manused** võimaldab dokumendiga siduda faile ehk manustada seotud dokumendi. Saab lisada ainult seadistamisel, manuse olemasolu on nähtav lehitsejas tulbana.
- Meili saadab väljatrüki e-mailiga. Juhul kui on seadistatud erinevaid väljatrüki vorme, siis tuleb

vajutada Meili nupu juures olevale noolekesele, mis avab rippmenüü, kust saab valida erinevaid kujundusi.

- **Trüki** trükib dokumendi väljundvormi. Trüki nupu juures olevale noolekesele vajutades saab luua PDF-i (ctrl + klikk) või vaadata dokumendi eelvaadet (shift + klikk).
- Loo sündmus loob kulutusega seotud sündmuse.
- Loo Väljamakse loob kulutusele sisestatud andmetega täidetud väljamakse dokumendi. Väljamakse kommentaariks lisatakse kulutuse dokumendi number ja kommentaar
- Lisa end lisab nuppu vajutanud kasutaja menetluses allkirjastajaks

### 1.2. Kinnitatud kulutuse päise nupud

• Tühista kinnitus - avab dokumendi kinnitusest

🗄 Uus 🔹 🖓 Salvesta 🔍 Kinnita ធ Kopeeri 🔹 🛞 Jäta 🍈 Kustuta Tühista kinnitus 🖉 Manused 🛛 Meili 🔹 🖨 Trüki 🔹 Loo sündmus

### 1.3. Ridade päise nupud

- **Constant Series and Series and**
- **W**Kustuta valitud read kustutab valitud read. Ridade valimiseks tuleb vajutada rea numbril. Nupp ei ole aktiivne, kui ühtegi rida valitud ei ole.
- **Massasetaja...** võimaldab tabeli (enamasti Excel) alusel read täita/asetada. Massasetaja nupu all olevas "abi"-s on kirjas, millises järjekorras peavad tulbad olema.
- **Aseta retsept...** võimaldab asetada read finantsretsepti abil. Finantsretsepti järgi saab kulusid jagada näiteks objektide ja kontode vahel ning kasutada arvutusvalemeid.
- **Tühjenda tulpade filtrid** tühjendab tulpadele sätestatud filtrid.
  - **Tabeli muudatuste ajalugu** ridade muudatuste ajalugu.
  - **Ekspordi andmed .xlsx failina** võimaldab tabeli Exceli failina alla laadida.
- **Tee tabel suureks** teeb tabeli suureks, peidab päise väljad.
- **Tabeli tihedus: hõredam** ridade kõrguse mõjutamiseks.
- **Tabeli tihedus: tihedam** ridade kõrguse mõjutamiseks.
- **Tabeli häälestus** võimalik valida, milliseid tulpasid ridadel näidatakse ja milliseid mitte.

| ) s   | ЛММА | D         |     |             |    |          |     |         |     |               |     |       |   |     |      |      |          |   |       |   |       |              |   |      |    |        |        |           |     |       |     |    |               |      |
|-------|------|-----------|-----|-------------|----|----------|-----|---------|-----|---------------|-----|-------|---|-----|------|------|----------|---|-------|---|-------|--------------|---|------|----|--------|--------|-----------|-----|-------|-----|----|---------------|------|
| •     | Û    | Massaseta | ja  | Aseta retse | pt |          |     |         |     |               |     |       |   |     |      |      |          |   |       |   |       |              |   |      |    |        |        |           |     |       |     |    | × X 53        |      |
| Nr    | ^ 🗆  | ⊁ Тййр    | ۶ × | Ae          | g  | ≁ Dok. r | ۶ ا | Hankija | ,   | 🖻 Hankija nii | × 1 | Conto | ۶ | )Ł  | e Pr | 1 12 | Selgitus | ۶ | Kogus | ۶ | Valuu | ≁ <b>K</b> i | ۶ | Baas | ۶Ü | hikuhi | ⊁ Summ | Algne Sur | n - | ⊳ KMI | e p | КМ | Vali tulk     | ad I |
|       |      | > Ot C    | 2 > | Otsi        |    | > Otsi   |     | Otsi C  | 2.> | Otsi          | > ( | Ot: Q | > | Q : | C    | ۲,   | Otsi     | > | Otsi  | > | Ot Q  | > C          | > | Otsi | >  | Otsi   | > Otsi | > Otsi    | i 7 | C Q   | >   | Ot | Otsi          |      |
|       | • 1  |           |     |             |    |          |     |         |     |               |     |       |   |     |      |      |          |   |       |   |       |              |   |      |    |        |        |           |     |       |     |    | 🗄 🔽 Tüüp      |      |
|       | 2    |           |     |             |    |          |     |         |     |               |     |       |   |     |      |      |          |   |       |   |       |              |   |      |    |        |        |           |     |       |     |    | 🛛 🗹 Aeg       |      |
|       | 3    |           |     |             |    |          |     |         |     |               |     |       |   |     |      |      |          |   |       |   |       |              |   |      |    |        |        |           |     |       |     |    | 🗄 🗹 Dok. nr   |      |
|       | 4    |           |     |             |    |          |     |         |     |               |     |       |   |     |      |      |          |   |       |   |       |              |   |      |    |        |        |           |     |       |     |    | 🗄 🗹 Hankija   |      |
|       | 5    |           |     |             |    |          |     |         |     |               |     |       |   |     |      |      |          |   |       |   |       |              |   |      |    |        |        |           |     |       |     |    | 🗄 🔽 Hankija n | nimi |
|       | 6    |           |     |             |    |          |     |         |     |               |     |       |   |     |      |      |          |   |       |   |       |              |   |      |    |        |        |           |     |       |     |    | Konto         |      |
| · · · | 7    |           |     |             |    |          |     |         |     |               |     |       |   |     |      |      |          |   |       |   |       |              |   |      |    |        |        |           |     |       |     |    |               |      |
| -     |      |           | -   |             | -  |          |     |         | -   |               | -   | _     | - | -   |      | -    |          | - |       |   | _     |              |   |      |    |        |        |           |     |       |     |    | E Colgitur    |      |

# 2. Kulutuse väljad

## 2.1. Üld väljad

- Number dokumendi number. Uut kulutust avades näidatakse seal numbriseeria tähist. Vajadusel saab topeltklõpsuga või Ctrl+Enter abil avada numbriseeriate registri ning sobiva seeria valida
- Aeg dokumendi aeg
- **Uuring** hetkel koostatud optikaga tegelevatele klientidele. Võimalik topeltklõpsu või Ctrl+Enter abil asetada või üle kirjutada
- Kulutaja kulutaja kasutajakood. Kui siia märgitud kasutaja personalikaardil on täidetud kulutaja konto, kasutatakse kandel kreedit kontoks seda kontot. Kui kulutaja personalikaardil konto täidetud ei ole võetakse kreedit konto Süsteemi seadistused > Kulutaja konto. Kui konto on puudu nii kulutaja personalikaardilt kui ka seadistustest, siis ei saa kulutust kinnitada
- **Kulutaja nimi** kulutaja nimi, asetub automaatselt kulutaja väljale kasutajakoodi asetades. Vajadusel võimalik muuta
- **Op.aeg** selle ajaga luuakse kulutust kinnitades finantskanne. Automaatselt asetub siis aeg väljale sisestatud aeg
- Kinnitaja kasutaja kood. Kinnitaja järgi võimalik filtreerida kulutaja aruandes
- **Projekt** projekti tunnus. Kasutatakse juhul kui soovitakse siduda konkreetse projektiga. Projekti sisestamisel kajastatakse dokument projekti aruannetes
- Tüüp saab topelkõpsu või Ctrl+Enter abil valida sobiva tüübi Raamatu seadistused > Kulutuste tüübid all olevatest tüüpidest
- Vara vara (põhi- ja väikevahendi) kood
- **Objekt** kulutusega seotud objekt(id) ehk finantsdimensioon(id)
- **Kasutaja** Kulutuse dokumendi loonud kasutaja kasutajakood. Täidetakse automaatselt dokumendi loomise hetkel. Võimalik muuta
- Alates kuupäeva väli. Parema hiireklõpsuga võimalik avada kalender
- Kuni kuupäeva väli. Parema hiireklõpsuga võimalik avada kalender
- Kommentaar vaba tekstiväli kulutuse kommentaari jaoks
- **Tellimus** võimalik siduda kulutust tellimusega. Kui kulutus on algatatud tellimuse dokumendilt, asetub tellimuse number automaatselt, kui kulutus on loodud muul viisil, saab tellimuse numbri siia kirjutada. Kui tellimuse number on kulutusele salvestatud, saab seotud tellimust otse kulutuse dokumendilt avada, selleks tuleb klõpsata sõnal Tellimus.
- **Korraldus** kasutatakse kulude hüvitamiseks koostatud otsuse viite, numbri või mõne muu tähise kajastamiseks
- Väline tunnus vaba tekstiväli kulutuse välise tunnuse jaoks
- Sisekommentaar tekstiväli
- Algnäit numbriväli
- Lõppnäit numbriväli

- Kogus kokku kulutuse ridadele märgitud kogused kokku
- Vahemaa kokku kilometraaž kokku
- Klient topeltklõpsu või Ctrl+Enter abil võimalik asetada klient
- Kliendi nimi kliendi asetamisel kuvab kliendi nime
- **Staatus** valik Süsteemi seadistused > Kulutuse staatused kirjutatud staatustest.

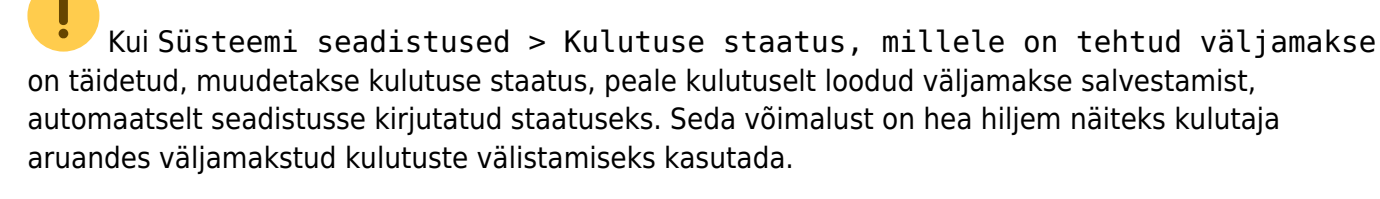

- Asumaa lähetuse toimumise asumaa, valitav rippmenüüst
- Linn lähetuse toimumise linn. Klahvikombinatsioon Ctrl+Enter ja hiire topeltklõps avavad "linn" filtriga tekstid, kust saab valida eelnevalt salvestatud linnu. Tekste saab sisestada Üldised seadistused > Tekstid
- Lisaväli 1; 2, 3.. kulutuse lisaväljad
- Menetleja avaneb kasutajate register, mille abil saab lisada menetleja, kes kulud kinnitab
- Roll määratakse allkirjastaja roll.
- Kommentaar menetlejale kommentaar kulutuse kohta.

### 2.2. Ridade väljad

- **Tüüp** saab topelkõpsu või Ctrl+Enter abil valida sobiva tüübi Raamatu seadistused > Kulutuste tüübid all olevatest tüüpidest
- Aeg rea aeg
- Dok.nr vaba väli algdokumendi numbri jaoks
- **Hankija** võimalik siduda kulutuse rida hankijaga. Kulutust kinnitades asetub hankija ka finantskande reale. Võimalik asetada topelkõpsu või Ctrl+Enter abil
- Hankija nimi hankija nimi asetub automaatselt hankijat asetades hankija kaardilt
- Konto kulutuse rea deebet konto
- **Objekt** kulutusega seotud objekt(id) ehk finantsdimensioon(id).
- **Projekt** projekti tunnus. Kasutatakse juhul kui soovitakse siduda konkreetse projektiga. Projekti sisestamisel kajastatakse dokument projekti aruannetes
- Selgitus rea selgitus. Kontot asetades asetatakse siia konto nimetus, saab ise üle kirjutada. Kui soovitakse konto hiljem sisestada või on vaja kontot vahetada aga ei soovi, et selgitus konto nimetusega üle kirjutatakse, tuleks määrata Süsteemi seadistused > Ostuarve ja kulutuse konto asetamisel võetakse kirjeldus alati kontolt ei peale.
- **Kogus** kui real täidetakse ainult summa, siis ei ole kogus täitmine oluline. Kui sisestatakse ühikuhind, siis tuleks täita ka kogus. Kogus asetub finantskandele.
- Valuuta rea valuuta
- Kurss rea valuutakurss
- Baas ühikuhind baasvaluutas
- Ühikuhind ühikuhind ilma käibemaksuta
- Summa rea summa ilma käibemaksuta
- Algne summa algne rea summa ilma käibemaksuta
- KMk rea käibemaksukood
- KM rea käibemaksu summa
- Algne KM algne rea käibemaksu summa
- **RSKM** rea summa koos käibemaksuga

- Klient topeltklõpsu või Ctrl+Enter abil võimalik asetada klient
- Kliendi nimi kliendi asetamisel kuvab kliendi nime
- Marsruut topeltklõpsu või Ctrl+Enter abil võimalik asetada kulutusele marsruut
- Vahemaa kilometraaž kokku
- Otstarve vaba väli
- Artikkel artiklikood
- Ressurss ressursi kood
- Algus algus kuupäev
- Lõpp lõpp kuupäev
- Summa-T kulutaja poolt tasutud summa, mis kuulub väljamaksmisele
- **K-vahe** näitab kulutaja poolt tasutud ja kulutuse päise valuutakursi järgi tasumisele kuuluva summa vahet.

**Näide:** Töötaja soetas 20.01.2025 kontoritarbeid kogusummas 100 USD. Real kuvab kursi kulutuse sisestamise kuupäevaga (päises väli "aeg"). Väljal Summa-T sisestatakse kulutaja poolt tegelikult makstud summa ehk kui palju maksis töötaja kulutuse tegemise hetkel kehtinud kursiga.

| 🕃 Uus 💌   |             | 🗸 Kinnita 🛛 🗎 Ko     | ipeeri *  | 🗵 Jäta 🛛 🛍 🖡 | Kustuta 🛷 Man | used 🖾 N          | Aeili 🔹 🖨 Ti | rūki 👻 Loo sündmu      | s |           |       |         |            |            |            |              |                |              |          |      |          |                   |      |            |        |           |              | # >>     | - 10 |
|-----------|-------------|----------------------|-----------|--------------|---------------|-------------------|--------------|------------------------|---|-----------|-------|---------|------------|------------|------------|--------------|----------------|--------------|----------|------|----------|-------------------|------|------------|--------|-----------|--------------|----------|------|
| Kulutu    | s 1000<br>∞ | 82 Salvestatu        | d         |              |               |                   |              |                        |   |           |       |         | Viimati    | i muutis I | KELLYLY (2 | 9.01.2025 ke | ii 12:16:22) 🧐 |              |          |      |          |                   |      |            |        |           |              |          |      |
| Number    | 100082      | Acg<br>28.01.2025 13 | 8:05:50 🛗 | Uuring       | ٩             | Kulutaja<br>BRITT | P            | Kulutaja nimi<br>Britt |   |           |       |         |            |            |            |              | ž              |              |          |      |          |                   |      |            |        |           |              |          |      |
| ✓ PÕHIAN  | DMED        |                      |           |              |               |                   |              |                        |   |           |       |         |            |            |            |              |                |              |          |      |          |                   |      |            |        |           |              |          |      |
| Op. aeg   |             | Kinnitaja            |           | Projekt      |               | Тййр              |              | Vara                   |   | Objekt    |       | 0       | Kasutaja   |            | 8 AI       | ates         | <i>p</i>       |              |          |      |          |                   |      |            |        |           |              |          |      |
| 28.01.202 |             |                      | Q         |              | Q             |                   | Q            |                        | Q | TLN       |       | Q 1     | KELLYLY    |            | Q          |              |                |              |          |      |          |                   |      |            |        |           |              |          |      |
| Kuni      |             | Kommentaar           |           |              |               | Tellimus          | Q            | Korraldus              |   | Väline tu | nnus  | S       | Sisekomn   | nentaar    |            |              |                |              |          |      |          |                   |      |            |        |           |              |          |      |
|           |             |                      |           |              |               |                   |              |                        |   |           |       |         |            |            |            |              |                |              |          |      |          |                   |      |            |        |           |              |          |      |
| ) LISAVÃ  |             |                      |           |              |               |                   |              |                        |   |           |       |         |            |            |            |              |                |              |          |      |          |                   |      |            |        |           |              |          |      |
| > MENET   | .us         |                      |           |              |               |                   |              |                        |   |           |       |         |            |            |            |              |                |              |          |      |          |                   |      |            |        |           |              |          |      |
|           | D           |                      |           |              |               |                   |              |                        |   |           |       |         |            |            |            |              |                |              |          |      |          |                   |      |            |        |           |              |          |      |
| Valuuta   |             | Kurss                |           | KM kokku     |               | Summa             |              | Algne Summa            |   | Baas      |       |         | K-vahe     |            | та         | suda         | بر             |              |          |      |          |                   |      |            |        |           |              |          |      |
| EUR       | Q           |                      | 1         |              | 0.00          |                   | 94.97        |                        |   |           | 9     | 4.97    |            | -          | 5.00       |              | 94.97          |              |          |      |          |                   |      |            |        |           |              |          |      |
| Algne KM  |             |                      |           |              |               |                   |              |                        |   |           |       |         |            |            |            |              |                |              |          |      |          |                   |      |            |        |           |              |          |      |
|           |             |                      |           |              |               |                   |              |                        |   |           |       |         |            |            |            |              |                |              |          |      |          |                   |      |            |        |           |              |          |      |
| 8         | Massasetaja | Aseta retsept        |           |              |               |                   |              |                        |   |           |       |         |            |            |            |              |                |              |          |      |          |                   |      |            |        | 8         | ) <b>x</b> 🕅 |          | Þ    |
| Nr ^ 🗆    | ⊁ тüüр      | ۶ Aeg                | Dok. n    | ⊁ Hankija    | 🕗 Hankija nii | 🔸 Konto           | FOE FP       | e 🕗 Selgitus           |   | ×         | Kogus | ⊁ Valuu | <b>1</b> F | Kurss      | ⊁ Baas     | ⊁ Ühiku      | ni 🤌 Sumn      | n 🕹 Algne Su | im 🕹 KMk | ⊁ км | ⊁ Algu   | <b>s</b> <i>F</i> | Lõpp | * Algne KM | ≁ RSKM | ⊁ Summa-T | ≁ K-vahe     | e 🕹 Klie | nt 🤞 |
|           | > Ot Q      | > Otsi 🗇 >           | Otsi      | > Otsi Q     | > Otsi        | > Ot: Q           | > Q > 0      | 2 > Otsi               |   | >         | Otsi  | > Ot Q  |            | Otsi       | > Otsi     | > Ot         | si > Otsi      | > 01         | si > c Q | > Ot | > Otsi 🗄 | Ot Ot             | si 🖽 | > Otsi     | > Otsi | > Otsi    | > Otsi       | > Ot     | Q ;  |
|           | KONTOR      | 20.01.2025 2         | 30        | 1123         | lest 123      | 522107            | MUUK POOT    | Kontor                 |   |           | 1     | USD     | 0.949      | /00/616    | 94.97      | 100.         | 100.0          | 0            | 0        | 0.00 |          |                   |      |            | 100.00 | 95.00     | -5.0         | 9        |      |

• OID - ostu-ID

# 3. Ostuarvega sidumine

Kulutusi ja ostuarveid on võimalik omavahel siduda (või ka üht ostuarvet mitme erineva kulutusega). Näiteks ühe ostuarvega ostetud lennupiletid saab siduda mitme erineva isiku lähetusaruannetega. Kulutuste sidumine toimub ostuarve päises või ridadel (kui soovitakse ainult konkreetset rida siduda mõne kulutusega). Ostuarve väljal **Kulutus** (päises või ridadel) avaneb topeltklõpsuga Kulutuste valik ning võimalus asetada dokumendile kulutus, millega soovitakse ostuarvet siduda. Ridadele märgitud kulutusi eelistatakse alati päises märgitule.

| Ustuar                                                                                                    | ve 1009                                                             | 950 Salves                | tatud                                           | <b>C</b> 11                 |                                                  |                              |                     |           |                   |                      |          | Viimati m                            | uutis <b>KELLY</b>         | <b>LY</b> (28.01.2025 k | cell 13:21:16) <b>්</b> ව |
|----------------------------------------------------------------------------------------------------|---------------------------------------------------------------------|---------------------------|-------------------------------------------------|-----------------------------|--------------------------------------------------|------------------------------|---------------------|-----------|-------------------|----------------------|----------|--------------------------------------|----------------------------|-------------------------|---------------------------|
| Loo: Laosiss<br>Hankija<br>1104                                                                                                    | <u>etulek</u> lasun<br>උ<br>Q                                       | Hankija nim<br>Test OÜ    | i Kreeditarve                                   | e Sündmus                   |                                                  | KM reg nr                    | Hankija a<br>010422 | ve        |                   |                      |          |                                      |                            |                         | بر                        |
| ✓ PÕHIAN                                                                                                    | IDMED                                                               |                           |                                                 |                             |                                                  |                              |                     |           |                   |                      |          |                                      |                            |                         |                           |
| Arve aeg<br>01.01.2025                                                                                                    | 5 🗰                                                                 | <b>Tas. ting.</b><br>7    | Ø<br>Q                                          | <b>Tas. aeg</b><br>08.01.20 | 25                                               | <b>Op. aeg</b><br>01.01.2025 | Objekt              | ନ<br>JS Q |                   |                      |          |                                      |                            |                         | الر                       |
| Pangakood                                                                                                    | 1                                                                   | Pangakonto                | /IBAN                                           |                             |                                                  | Viitenumber                  |                     |           | Kred.             | konto d              | ?        | Kred. ost                            |                            |                         |                           |
| Kommenta                                                                                                    | ar                                                                  |                           |                                                 |                             |                                                  |                              | Sisekomn            | entaar    |                   |                      |          |                                      |                            |                         |                           |
| Kulutus                                                                                                    | Q<br>LUS                                                            |                           |                                                 |                             |                                                  |                              |                     |           |                   |                      |          |                                      |                            |                         |                           |
| <ul> <li>Kulutus</li> <li>MENETL</li> <li>LISAVÄL</li> </ul>                                                                                                    | Q<br>LUS<br>LJAD                                                    |                           |                                                 |                             |                                                  |                              |                     |           |                   |                      |          |                                      |                            |                         |                           |
| Kulutus<br>> MENETL<br>> LISAVÄL<br>~ SUMMA<br>Summa                                                                                                    | Q<br>LUS<br>LJAD<br>D                                               | KM kokku                  |                                                 | Tasuda                      |                                                  | Saldo                        | Valuuta             |           | Kurss             |                      |          | Ettemaks                             |                            | Ümardus                 | ,                         |
| Kulutus<br>> MENETL<br>> LISAVÄL<br>> SUMMA<br>Summa                                                                                                    | Q<br>LUS<br>LJAD<br>D<br>700                                        | KM kokku                  | 0                                               | Tasuda                      | 700                                              | Saldo                        | Valuuta<br>0 EUR    | Q         | Kurss             |                      | 1        | Ettemaks<br>0                        | 5                          | Ümardus                 | 0                         |
| Kulutus<br>> MENETL<br>> LISAVÄL<br>~ SUMMA<br>Summa                                                                                                    | Q<br>LUS<br>LJAD<br>D<br>700<br>Massasetaja                         | KM kokku<br>Aseta retsept | 0<br>Jaga ressurss                              | Tasuda                      | 700                                              | Saldo                        | Valuuta<br>0 EUR    | Q         | Kurss             |                      | 1        | Ettemaks<br>0                        | ₹.                         | Ümardus                 | 0                         |
| Kulutus<br>> MENETL<br>> LISAVÄL<br>> SUMMA<br>Summa<br>Nr ^ .                                                                                                    | Q<br>LUS<br>LJAD<br>D<br>700<br>Massasetaja<br>⊁ Konto              | KM kokku<br>Aseta retsept | 0<br>Jaga ressurss<br>⊁ Objekt                  | Tasuda                      | 700<br>≁ <b>Sisu</b>                             | Saldo                        | Valuuta<br>0 EUR    | Q         | Kurss             | Summa                | 1        | Ettemaks<br>0<br>KMK                 | × KN                       | Ümardus                 | 0<br>Summa                |
| Kulutus<br>> MENETL<br>> LISAVÄL<br>SUMMA   Summa   Image: Image and Image and Im | Q<br>LUS<br>LJAD<br>D<br>Massacetaja<br>& Konto<br>> Otsi           | KM kokku<br>Aseta retsept | 0<br>Jaga ressurse<br>⊁ <b>Objekt</b><br>> Otsi | Tasuda<br>idelt             | 700<br>≁ Sisu<br>> Otsi                          | Saldo                        | Valuuta<br>0 EUR    | Q         | Kurss<br>, ,      | Summa<br>Otsi        | 1        | Ettemaks<br>0<br>KMK                 | ナ<br>×<br>KN<br>ン Ots      | Ümardus                 | 0<br>Summa<br>Otsi        |
| Kulutus<br>> MENETI<br>> LISAVÄL<br>SUMMA<br>Summa<br>Nr ^<br>I ··· 1                                                                                                    | Q<br>LUS<br>LJAD<br>D<br>Massacetaja<br>* Konto<br>> Otsi<br>526401 | KM kokku<br>Aseta retsept | 0<br>Jaga ressurss<br>⊁ <b>Objekt</b><br>> Otsi | Tasuda<br>idelt             | 700<br>≁ <b>Sisu</b><br>> Otsi<br>Lähetuse trans | Saldo                        | Valuuta<br>0 EUR    | Q         | Kurss<br><i>F</i> | Summa<br>Otsi<br>350 | 1<br>> ( | Ettemaks<br>0<br>KMK<br>Dtsi Q<br>23 | メ<br>メ<br>×<br>KN<br>> Ots | Umardus<br>1            | 0<br>Summa<br>Otsi        |

Tulemus kajastub Kulutaja aruandes, kui märkida linnuke Ostuarvetega.

| KULUTU | SEL: K     | ulutaja MAREK | . E    | Ð                         | Kinnitaja |            | Staatus                | -          |             | Aeg        | ✔ 01.01.2025 | : 31   | .12.2025   |         |                |      |
|--------|------------|---------------|--------|---------------------------|-----------|------------|------------------------|------------|-------------|------------|--------------|--------|------------|---------|----------------|------|
|        |            | Seeria        |        |                           | Vara      |            | Kasutaja               |            | Asumaa      | ~          |              |        |            |         |                |      |
|        |            | Tüüp          |        |                           | Objekt    |            | Valuuta                |            | Projekt     |            | Klier        | nt     |            |         |                |      |
|        | Kin        | nitatud Kõik  | ~      | (Kulutuse lis             | savälj 🗸  |            | Kommentaar             |            | Linn        |            | Korraldu     | s      |            |         |                |      |
| RIDADE | L: [       | )ok. nr       |        |                           | Hankija   |            | Konto                  |            | Aeg         | :          |              |        |            |         |                |      |
|        | S          | elgitus       |        |                           |           |            | Artikkel               |            | KM kood     |            |              |        |            |         |                |      |
|        | 🗹 Rid      | adega 🗌 klie  | ndile  | 🗹 Ostuarv                 | etega     | Valuutas   | Vahesumma              | ~          |             |            |              | Vaade  | Tavaline 🗸 | Trüki   | ARUANNE        |      |
| Number | Aeg        | Kulutaja      | Objekt | Kinnitaja                 | Staatus P | Kommentaar | Periood                | Per. päeva | ad          | Sum        | ma KM kokku  | Tasuda |            |         |                | Linn |
|        | Tüüp       | Aeg           | Objekt | Hankija                   | Dok. nr   | Konto      | Selgitus               |            | Valuuta Kog | us Ühikuhi | nd Summa     | KM     | RSKM       | KM kood | Projekt Klient |      |
| 100083 | 22.01.2025 | MAREK: Mare   | k TLN  | :<br>                     | _         |            |                        |            |             | 425        | 00 0.00      | 425.00 |            |         |                |      |
|        | PRAHA V    | 14 01 2025    |        | 1104 <sup>-</sup> Test OU |           | 526411     | Päevaraha välismaal    |            | FUR         | 3 100      | 00 75.00     | 0 00   | 75.00      |         | · · · ·        |      |
|        | DST.100950 | 01.01.2025    | MUUK   | 1123: Test 123            | 5 5       | 526401     | Lähetuse transpordikul | ud         | EUR         | 0 0        | .00 350.00   | 0.00   | 350.00     | 23      |                |      |
| Kokku: |            |               |        |                           |           |            |                        | 0          |             | 3 425      | 00.00        | 425.00 |            |         |                |      |

# 4. Kulutuse periodiseerimine

Kulutusi saab periodiseerida nii nagu ostu- ja müügiarvet, kirjutades periodiseeritava rea peale perioodi alguse ja lõpu kuupäeva.

### Vajalik süsteemiseadistus:

Finantsi seadistused → Automaatne periodiseerimine → Kulutus Finantsi seadistused → Periodiseeritud kande päisesse ja reale algusse lisanduv tekst Periodiseeritud, Periodis.jne (vaba tekst)

| FINANTSI SEADISTUSED                                              |                                                 |
|-------------------------------------------------------------------|-------------------------------------------------|
| Automaatne periodiseerimine                                       | 🗹 Müügiarve 🗹 Ostuarve 🗹 Kulutus 🗆 ka käibemaks |
| Periodiseeritud kande päisesse ja reale<br>algusse lisanduv tekst | Periodis.                                       |

Raamat seadistused → Finantskonto → KORR.KONTO → (bilansikonto number)

| 2025/08/18 10:06         | 9/19               |                     | Kulutused (UUS KUJUNDUS)  |
|--------------------------|--------------------|---------------------|---------------------------|
| Raamat > Finantskontod > | 525202             |                     |                           |
| 🚱 Tagasi 🗋 Uus 🦨         | n Koopia 🖻 Kustuta | Salvesta Olek: Vaat | a 🧿 Vaata muudatuste logi |
| Directo kulud            |                    |                     |                           |
| KOOD                     | 525202             |                     |                           |
| NIMI                     | Directo kulud      |                     |                           |
| KMKOOD                   |                    | ▼                   |                           |
| MAHAKANDMISEKS           | <b>v</b>           |                     |                           |
| SULETUD                  | •                  |                     |                           |
| KLASS                    | 4 (Kulud)          |                     |                           |
| KORR. KONTO              | 113201             | >                   |                           |

## Periodiseerimine

Kulutusel märgitakse ära real periodiseeritava kulu algus- ja lõppkuupäev.

| 🗘 Uus 🝷 🗠       | Salvesta 💊  | Kinnita 🖷     | Kopeeri - 🤇   | 🗵 Jäta 🛛 🗃 Kusti | uta 🖉 Man | nused  | 🗠 Meili    | i 🔹 🖨 Trük   | <ul> <li>Loo sündmus</li> </ul> |       |          |         |                     |         |                       |              |                      |       |             |            |                |          |
|-----------------|-------------|---------------|---------------|------------------|-----------|--------|------------|--------------|---------------------------------|-------|----------|---------|---------------------|---------|-----------------------|--------------|----------------------|-------|-------------|------------|----------------|----------|
| Kulutus         | 10008       | 4 Salves      | tatud         |                  |           |        |            |              |                                 |       |          |         |                     | Viim    | ati muutis <b>KEI</b> | LLYLY (28.01 | .2025 kell 13:52:38) | も     |             |            |                |          |
| Loo Väljamaks   | e           |               |               |                  |           |        |            |              |                                 |       |          |         |                     |         |                       |              |                      |       |             |            |                |          |
| Number          |             | Aea           |               | Uurina           |           | Kuluta | aia        | e            | Kulutaia nimi                   |       |          |         |                     |         |                       |              |                      | بر    |             |            |                |          |
|                 | 100084      | 28.01.202     | 5 🗇           |                  | Q         | BRITT  | г <b>у</b> | Q            | Britt                           |       |          |         |                     |         |                       |              |                      |       |             |            |                |          |
| DŐULAND         | MED         |               |               |                  |           |        |            |              |                                 |       |          |         |                     |         |                       |              |                      |       |             |            |                |          |
| POHIAND         | MED         |               |               |                  |           |        |            |              |                                 |       |          |         |                     |         |                       |              |                      |       |             |            |                |          |
| Op. aeg         |             | Kinnitaja     |               | Projekt          |           | Tüüp   |            |              | Vara                            | c     | Objekt   |         | C                   | Kasutaj | a d                   | Alates       | 5                    | r     |             |            |                |          |
| 28.01.2025      | <b></b>     |               | Q             |                  | Q         |        |            | Q            |                                 | Q     | ſLN      |         | Q                   | KELLYL  | Y                     | Q            | Ť.                   | 1     |             |            |                |          |
| Kuni            |             | Komment       | aar           |                  |           | Tellim | nus        |              | Korraldus                       | v     | /äline t | unnus   |                     | Sisekor | nmentaar              |              |                      |       |             |            |                |          |
|                 | <b></b>     | Koolitus v    | eebruar-märts | 5                |           |        |            | Q            |                                 |       |          |         |                     |         |                       |              |                      |       |             |            |                |          |
|                 |             |               |               |                  |           |        |            |              |                                 |       |          |         |                     |         |                       |              |                      |       |             |            |                |          |
| ) SOIDUAN       | DMED        |               |               |                  |           |        |            |              |                                 |       |          |         |                     |         |                       |              |                      |       |             |            |                |          |
| ) LISAVÄLJ      | IAD         |               |               |                  |           |        |            |              |                                 |       |          |         |                     |         |                       |              |                      |       |             |            |                |          |
| > MENETLU       | JS          |               |               |                  |           |        |            |              |                                 |       |          |         |                     |         |                       |              |                      |       |             |            |                |          |
| <b>√</b> SUMMAD |             |               |               |                  |           |        |            |              |                                 |       |          |         |                     |         |                       |              |                      |       |             |            |                |          |
|                 |             |               |               |                  |           |        |            |              |                                 |       |          |         |                     |         |                       |              |                      | 4     |             |            |                |          |
| FUR             | Q           | KUrss         | 1             | КІМ КОККЦ        | 308.00    | Summ   | na         | 1400.00      | Aigne Summa                     |       | baas     | 1.      | 00.00               | K-vane  |                       | lasud        | a<br>1708.00         | ń     |             |            |                |          |
|                 |             |               |               |                  |           |        |            |              |                                 |       |          |         |                     |         |                       |              |                      |       |             |            |                |          |
| Algne KM        |             |               |               |                  |           |        |            |              |                                 |       |          |         |                     |         |                       |              |                      |       |             |            |                |          |
|                 |             |               |               |                  |           |        |            |              |                                 |       |          |         |                     |         |                       |              |                      |       |             |            |                |          |
|                 | lassasetaja | Aseta retsept |               |                  |           |        |            |              |                                 |       |          |         |                     |         |                       |              |                      |       |             |            | 8 <b>9 X</b> ( | 8 = = >  |
| Nr ^ 🗆 Y        | Aeg         | ⊁ Dok. n      | ≁ Hankija     | 📕 Hankija nii    | ≁ Konto   | ⊁ OŁ   | ⊬ Pri      | ≁ Selgitus   |                                 | ⊬ Kog | gus 🗸    | • Valuu | <i>⊬</i> <b>K</b> i | ≁ Baas  | <sup> </sup>          | ≁ Summ       | * Algne Sum          | ≁ KMk | <i>⊁</i> KM | Algus      | ۶ Lõpp         | Algne KN |
|                 | Otsi 🗎      | > Otsi        | > Otsi Q      | > Otsi           | > Ot: Q   | > Q    | > Q        | > Otsi       |                                 | > 0   | tsi >    | Ot Q    | > C                 | > Otsi  | > Otsi                | > Otsi       | > Otsi               | > cQ  | > Ot        | > Otsi 🗰   | > Otsi 🗰       | > Otsi   |
| 8 ••• 1         | 28.01.2025  | 112233        | 1058          | Directo OÜ       | 525811    |        |            | Koolituse ku | lud 01.02-31.03.2025            |       | 1 E      | UR      | 1                   | 1400.00 | 1400.00               | 1400.00      |                      | 43    | 308.00      | 01.02.2025 | 31.03.2025     |          |

Kinnitamisel tekib finantskanne

et:fin\_kulutus

| 🕒 Uus      | • 6     | P Salvesta   | 🛍 Kopeeri 🔹     | 🗵 Jäta   🛍   | Custuta 🛛 M  | <b>teili - 🖨 Trüki -</b> 🖉 Mar | nused Ava algdokument      |              |             |      |            |              |                       |                 |           |            |          | ₽      | • 🖪 ۲             |
|------------|---------|--------------|-----------------|--------------|--------------|--------------------------------|----------------------------|--------------|-------------|------|------------|--------------|-----------------------|-----------------|-----------|------------|----------|--------|-------------------|
| Fina       | nts     | s - kar      | nne KULL        | JT: 1000     | )84 (Salve   | estatud                        |                            |              |             |      | Viim       | ati muutis I | <b>CELLYLY</b> (28.0) | 1.2025 kell 13: | i1:47) り  |            |          |        |                   |
| Loo: 🛛     | liinusk | anne         | Periodiseeritud |              |              |                                |                            |              |             |      |            |              |                       |                 |           |            |          |        |                   |
| Tüüp       |         | Number       |                 | Aeg          |              | Viide                          | Seletus                    |              |             |      |            |              |                       |                 | ş         |            |          |        |                   |
| KULUT      |         |              | 100084          | 28.01.2025   | İ            |                                | Periodiseeritud BRITT Brit | t / Koolitus | veebruar-mä | irts |            |              |                       |                 |           |            |          |        |                   |
| Deebe      | t       |              |                 |              |              |                                |                            |              |             |      |            |              |                       |                 |           |            |          |        |                   |
|            |         | 3108         |                 |              |              |                                |                            |              |             |      |            |              |                       |                 |           |            |          |        |                   |
|            |         |              |                 |              |              |                                |                            |              |             |      |            |              |                       |                 |           |            |          |        |                   |
| Kreedi     | t       | 2100         | Vahe            |              |              |                                |                            |              |             |      |            |              |                       |                 |           |            |          |        |                   |
|            |         | 5100         |                 |              |              |                                |                            |              |             |      |            |              |                       |                 |           |            |          |        |                   |
| <b>a</b> ( |         | Massasetaja. | Aseta retsept   | Jaga ressurs | sidelt       |                                |                            |              |             |      |            |              |                       |                 |           |            | 89       | X 53 = | <b>≣</b> <i>⊮</i> |
| Nr         |         | ≁ Konto      | P Objektid      | Projekt      | ⊁ Sisu       |                                |                            | ≁ Deeb       | ≁ Kreedit   | ≁ KN | ۶ Aeg      | ≁ Klient     | Hankija               | ≁ Ressur        | ≁ Val. de | Val. kreed | ≁ Valuut | Kurss  | ≁ Kogu            |
|            |         | > Ot Q       | > Otsi Q        | > Otsi Q     | > Otsi       |                                |                            | > Otsi       | > Otsi      | > Q  | > Otsi 🛗   | > Ots Q      | > Otsi Q              | > Otsi Q        | > Otsi    | > Otsi     | > Ot: Q  | > Otsi | > Ots             |
|            | 1       | 212641       | TLN             |              | BRITT / Võla | ad aruandvatele isikutele k    | ulutuste eest              |              | 1708.00     |      |            |              |                       |                 |           | 1708.00    | EUR      | 1      |                   |
|            | 2       | 212351       |                 |              | Käibemaks o  | ostuarvetelt 22%               |                            | 308.00       |             | 43   |            |              |                       |                 | 308.00    |            | EUR      | 1      |                   |
|            | 3       | 212191       | TLN             |              | Dok. nr 112  | 233 Koolituse kulud 01.02      | -31.03.2025                | 1400.00      |             | 43   |            |              | 1058                  |                 | 1400.00   |            | EUR      | 1      |                   |
|            | 4       | 525811       | TLN             |              | Periodiseeri | itud Dok. nr 112233 Kooliti    | use kulud 01.02-31.03.2025 | 700.00       |             | 43   | 01.02.2025 |              | 1058                  |                 | 700.00    |            | EUR      | 1      | 0.                |
|            | 5       | 212191       | TLN             |              | Periodiseeri | itud Dok. nr 112233 Kooliti    | use kulud 01.02-31.03.2025 |              | 700.00      | 43   | 01.02.2025 |              | 1058                  |                 | -700.00   | 700.00     | EUR      | 1      |                   |
|            | 6       | 525811       | TLN             |              | Periodiseeri | itud Dok. nr 112233 Kooliti    | use kulud 01.02-31.03.2025 | 700.00       |             | 43   | 01.03.2025 |              | 1058                  |                 | 700.00    |            | EUR      | 1      | 0.                |
|            | 7       | 212191       | TLN             |              | Periodiseeri | itud Dok. nr 112233 Kooliti    | use kulud 01.02-31.03.2025 |              | 700.00      | 43   | 01.03.2025 |              | 1058                  |                 | -700.00   | 700.00     | EUR      | 1      |                   |
|            |         |              |                 |              |              |                                |                            |              |             | -    |            |              |                       |                 |           |            |          |        |                   |

## Periodiseerimine lisavalikuga - ka käibemaks

Kui on kasutusel periodiseerimise lisaseadistus **Ka käibemaks**. lisatakse finantskande igale reale käibemaksukood. Eestis ei ole kohustuslik ning kasutamisel jälgida, et käibedeklaratsioon oleks õieti seadistatud.

### Ka käibemaks linnuke +

|           |                 |                |             | FINANTSI SEADIS                      | TUSED                   |                          |           |              |             |            |
|-----------|-----------------|----------------|-------------|--------------------------------------|-------------------------|--------------------------|-----------|--------------|-------------|------------|
|           |                 |                |             | Automaatne ar                        | ve periodiseerimine     | 🗌 Müügiarve 🗌 Ost        | uarve 🗹 I | Kulutus 🔽 ka | ı käibemaks |            |
| Finant    | ts - ka         | nne KUL        | .UT: 100    | 016 Salvestatud                      |                         |                          |           |              |             |            |
| Tüüp      | Nur             | nber           |             | Aeq                                  | Seletus                 |                          |           |              |             |            |
| KULUT     |                 |                | 100016      | 01.01.2020                           | Periodiseeritud MALLE N | /alle Maasikas / kulutus |           |              |             |            |
| Kopeeri v | alitud Ku       | ustuta valitud | Massasetaja | a Aseta retsept Jaga ressurssid      | lelt                    |                          | ( Decket  | ( Kuradit    | 6 A==       | ( KM he ed |
| U Nr      | ≁ Konte         | o ≁ Objektid   | Projekt     | ₽ Sisu                               |                         |                          | ➢ Deebet  | Kreedit      | ➢ Aeg ∨     | ➢ KM kood  |
|           | > Otsi          | > Otsi         | > Otsi      | > Otsi                               |                         |                          | > Otsi    | > Otsi       | > Otsi      | > Otsi     |
|           | 8 113434        | HANS           |             | Dok. nr 225 Koolitus                 |                         |                          | 500.00    |              |             | 1          |
|           | <b>6</b> 113434 | HANS           |             | Dok. nr 225 Koolitus                 |                         |                          | 500.00    |              |             | 1          |
|           | 5 113434        | HANS           |             | Periodiseeritud Dok. nr 225 Koolitus | s                       |                          | -500.00   |              |             | 1          |
|           | <b>3</b> 523104 | HANS           |             | Periodiseeritud Dok. nr 225 Koolitus | s                       |                          | 500.00    |              |             | 1          |
|           | <b>2</b> 212351 |                |             | Käibemaks ostuarvetelt 20%           |                         |                          | 200.00    |              |             | 1          |
|           | 1 212641        |                |             | MALLE / Võlad aruandvatele isikute   | le kulutuste eest       |                          |           | 1200.00      |             |            |
|           | 4 523104        | HANS           |             | Periodiseeritud Dok. nr 225 Koolitus | s                       |                          | 500.00    |              | 01.02.2020  | 1          |
|           | 7 113434        | HANS           |             | Periodiseeritud Dok. nr 225 Koolitus | s                       |                          | -500.00   |              | 01.02.2020  | 1          |

### Ka käibemaks linnuke -

11/19

|           |      |                    |              |                          | FINANTSI SEADISTUSE                  | ED                 |                  |               |      |       |    |         |      |            |   |         |
|-----------|------|--------------------|--------------|--------------------------|--------------------------------------|--------------------|------------------|---------------|------|-------|----|---------|------|------------|---|---------|
|           |      |                    |              |                          | Automaatne arve pe                   | eriodiseerimine    | Müügiarve        | Ostuarve      |      | Kulut | us | 🗌 ka kà | ibe  | maks       |   |         |
| Finan     | ts   | - kar              | nne KUL      | .UT: 100                 | 015 Salvestatud                      |                    |                  |               |      |       |    |         |      |            |   |         |
| Tüüp      |      | Num                | ber          |                          | Aeg                                  | Seletus            |                  |               |      |       |    |         |      |            |   |         |
| KULUT     |      |                    |              | 100015                   | 01.01.2020                           | Periodiseeritud MA | LLE Malle Maasik | as / koolitus |      |       |    |         |      |            |   |         |
| Kopeeri v | vali | tud Kus<br>≁ Konto | tuta valitud | Massasetaja<br>& Projekt | Aseta retsept 🛛 Jaga ressurssid      | lelt               |                  |               | ۶De  | ebet  | Ļ  | Kreedi  | it , | د<br>Aeg ۷ | ş | KM kood |
|           |      | > Otsi             | > Otsi       | > Otsi                   | > Otsi                               |                    |                  |               | > Ot | si    | >  | Otsi    |      | > Otsi     | > | Otsi    |
|           | 8    | 113434             | HANS         |                          | Dok. nr 225 Koolitus                 |                    |                  |               | 5    | 00.00 |    |         |      |            | 1 |         |
|           | 7    | 113434             | HANS         |                          | Dok. nr 225 Koolitus                 |                    |                  |               | 5    | 00.00 |    |         |      |            | 1 |         |
|           | 5    | 113434             | HANS         |                          | Periodiseeritud Dok. nr 225 Koolitus | 5                  |                  |               | -5   | 00.00 |    |         |      |            |   |         |
|           | 3    | 523104             | HANS         |                          | Periodiseeritud Dok. nr 225 Koolitus | 5                  |                  |               | 5    | 00.00 |    |         |      |            |   |         |
|           | 2    | 212351             |              |                          | Käibemaks ostuarvetelt 20%           |                    |                  |               | 2    | 00.00 |    |         |      |            | 1 |         |
|           | 1    | 212641             |              |                          | MALLE / Võlad aruandvatele isikutel  | le kulutuste eest  |                  |               |      |       |    | 1200.0  | 0    |            |   |         |
|           | 4    | 523104             | HANS         |                          | Periodiseeritud Dok. nr 225 Koolitus | 5                  |                  |               | 5    | 00.00 |    |         |      | 01.02.2020 | ) |         |
|           | 6    | 113434             | HANS         |                          | Periodiseeritud Dok. nr 225 Koolitus | 5                  |                  |               | -5   | 00.00 |    |         |      | 01.02.2020 | ) |         |

# 5. Kulutuse massimport

Kulutuse massimpordil on võimalik massimportida kõiki välju v.a. baas - see väli on ainult näha dokumendil.

### Kui välju ei impordita, kehtivad järgmised reeglid

- Kasutaja kui on täitmata imporditakse vaikimisi massimpordi kasutaja kood
- Aeg väli kui on täitmata imporditakse massimpordi hetke aeg
- Op. aeg kui on täitmata imporditakse järgmiste reeglite järgi
  - Aeg välja importimisel asetub Op.aeg väljale sama aeg
  - Aeg välja mitte importimisel asetub Op.aeg väljale massimpordi hetke aeg
- Valuuta imporditakse vaikimisi EUR
- Kurss imporditakse vaikimisi 1
- Selgitus kui väli on täitmata asetub Konto nimi

Kui väljatoodud väljad on imporditud tabelis, siis ei kirjuta reeglitega üle vaid imporditakse väljad.

# Kulutused (VANA KUJUNDUS)

Kulutuse dokumentidel kajastatakse aruandvate isikute poolt tehtud kulutused, mis ei ole tasutud ettevõtte rahaliste vahenditega.

Kulutused asuvad Raamat→ DOKUMENDID → Kulutused

| Sule Uus<br>Väljamaks | s Koopia<br>Sündr | Kinnita<br>nus  | Salvesta K   | ustuta Meil      | Trūki 🗍 | F <<   | >> Olek V     | aata                  |       |         |       |          |           |        |     |       | 2      |
|-----------------------|-------------------|-----------------|--------------|------------------|---------|--------|---------------|-----------------------|-------|---------|-------|----------|-----------|--------|-----|-------|--------|
| Number                | 100040            |                 | A            | eg 22.04.2022    |         |        | Uuring        |                       |       |         |       |          |           |        |     |       |        |
| Kulutaja              | MALLE             |                 | Kulutaja nir | mi Malle Maasika | s       |        |               |                       |       |         |       |          |           |        |     |       |        |
|                       |                   |                 |              |                  |         |        |               | Lisaväljad O Menetlus |       |         |       |          |           |        |     |       |        |
|                       | Op. aeg 22        | .04.2022        |              | Kinnitaja        |         |        | Projekt       |                       |       |         |       |          |           |        |     |       |        |
|                       | Tüüp              |                 |              | Vara             |         |        | Objekt        |                       |       |         |       |          |           |        |     |       |        |
| к                     | asutaja TF        | RIINP           |              | Alates           |         |        | Kuni          |                       |       |         |       |          |           |        |     |       |        |
| Komr                  | nentaar Kla       | aviatuuri ostmi | ine          |                  |         |        |               |                       |       |         |       |          |           |        |     |       |        |
| T                     | ellimus           |                 |              | Korraldus        |         |        | Väline tunnus |                       |       |         |       |          |           |        |     |       |        |
| Sisekomr              | nentaar           |                 |              |                  |         |        |               |                       |       |         |       |          |           |        |     |       |        |
|                       |                   |                 |              |                  |         |        |               |                       |       |         |       |          |           | 3      |     |       |        |
| Viimati muuti         | s: TRIINP 2       | 2.04.2022 10:0  | 02:48        |                  |         |        | Aseta rets    | ept Massasetaja       |       |         |       |          |           |        |     |       |        |
| Valuuta EUF           | ۲                 | KM kokku        | 20.00        | Summa            | 100.00  | Baas   | 100.00        |                       |       |         |       |          |           |        |     |       |        |
| Kurss                 | 1                 | K-vahe          | 0.00         | Tasuda           | 120.00  |        |               |                       |       |         |       |          |           |        |     |       |        |
|                       |                   |                 |              |                  |         |        | • •           | 0                     |       |         |       |          |           |        |     |       |        |
| NR Tüüp               | Aeg               | Dok. nr         | Hankija      | Hankija nimi     | Konto   | Objekt | Projekt       | Selgitus              | Kogus | Valuuta | Kurss | Baas     | Ühikuhind | Summa  | KMk | КМ    | RSKM   |
| 1 KONTOR              | 04.04.202         | 2 223           | 1007         | Apple OÜ         | 522107  | ADMIN  | P001          | Kontoritarbed         | 1     | EUR     | 1     | 100.0000 | 100       | 100.00 | 1   | 20.00 | 120.00 |
| 2                     |                   |                 |              |                  |         |        |               |                       |       |         |       |          |           |        |     |       |        |

# 1. Kulutuse nupud

### 1.1. Kinnitamata kulutuse päise nupud

- Sule sulgeb dokumendi eelnevalt kontrollides, kas dokumendil on salvestamata muudatusi
- Uus avab uue täitmata dokumendi. Kontrollib eelnevalt, kas eelmine dokument sisaldab salvestamata muudatusi
- Koopia teeb dokumendist koopia. St. avab uue dokumendi, mille enamik välju on täidetud nii nagu alusdokumendil, kopeerimise ulatus sõltub Süsteemi seadistused > Dokumendi kopeerimise ulatus valikust.
- **Kinnita** kinnitab dokumendi kui järgi vajutada kohe salvesta. Kinnitamise tulemusena tekib automaatselt kulutusega seotud finantskanne
- Salvesta salvestab dokumendi
- Kustuta võimaldab kinnitamata dokumenti kustutada
- Meil saadab kulutuse väljatrüki e-mailiga. Parema hiireklahviga klõpsates on võimalik valida olemasolevate väljatrükkide vahel
- **Trüki** trükib dokumendi väljatrüki. Peale Trüki vajutamist näidatakse põgusalt dokumendi eelvaadet ja avatakse printeri valiku aken. Parema hiireklahviga klõpsates on võimalik valida olemasolevate väljatrükkide vahel.
- Kirjaklamber võimaldab dokumendiga siduda manuseid
- **Foorum** saab lugeda ja kirjutada Directoga seonduvast kui ka soovi korral algatada oma firmasiseseid foorumeid.
- **Väljamaks** loob kulutusele sisestatud andmetega täidetud väljamakse dokumendi. Väljamakse kommentaariks lisatakse kulutuse dokumendi number ja kommentaar
- Sündmus loob kulutusega seotud sündmuse. Dokumendi üleval paremas nurgas on näidatud seotud sündmuste arv ja neid saab lingi abil avada
- Aseta retsept võimalik asetada eelnevalt loodud finantsretsepti
- Massasetaja võimaldab tabeli (enamasti excel) alusel read täita/asetada. Massasetaja nupu all olevas ABI-s on kirjas, millises järjekorras peavad tulbad olema.

### **1.2. Kinnitatud kulutuse päise nupud**

• Seonduv kanne - avab kulutusega seotud finantskande

```
        Sule
        Uus
        Koopia
        Salvesta
        Meil
        Trüki
        F
        AVA
        <</th>
        Scondw
kanne
        Olek
        Kinnitatud

        Valjarnaks
        Sündmus
```

# 2. Kulutuse väljad

## 2.1. Üld väljad

- Number dokumendi number. Uut kulutust avades näidatakse seal numbriseeria tähist. Vajadusel saab topeltklõpsuga või Ctrl+Enter abil avada numbriseeriate registri ning sobiva seeria valida
- Aeg dokumendi aeg
- Uuring hetkel koostatud optikaga tegelevatele klientidele. Võimalik topeltklõpsu või Ctrl+Enter abil asetada või üle kirjutada
- Kulutaja kulutaja kasutajakood. Kui siia märgitud kasutaja personalikaardil on täidetud kulutaja konto, kasutatakse kandel kreedit kontoks seda kontot. Kui kulutaja personalikaardil konto täidetud ei ole võetakse kreedit konto Süsteemi seadistused > Kulutaja konto. Kui konto on puudu nii kulutaja personalikaardilt kui ka seadistustest, siis ei saa kulutust kinnitada
- Kulutaja nimi kulutaja nimi, asetub automaatselt kulutaja väljale kasutajakoodi asetades. Vajadusel võimalik muuta
- **Op.aeg** selle ajaga luuakse kulutust kinnitades finantskanne. Automaatselt asetub siis aeg väljale sisestatud aeg
- Kinnitaja kasutaja kood. Kinnitaja järgi võimalik filtreerida kulutaja aruandes
- **Projekt** projekti tunnus. Kasutatakse juhul kui soovitakse siduda konkreetse projektiga. Projekti sisestamisel kajastatakse dokument projekti aruannetes
- Tüüp saab topelkõpsu või Ctrl+Enter abil valida sobiva tüübi Raamatu seadistused > Kulutuste tüübid all olevatest tüüpidest
- Vara vara (põhi- ja väikevahendi) kood
- Objekt kulutusega seotud objekt(id) ehk finantsdimensioon(id)
- Kasutaja Kulutuse dokumendi loonud kasutaja kasutajakood. Täidetakse automaatselt dokumendi loomise hetkel. Võimalik muuta
- Alates kuupäeva väli. Parema hiireklõpsuga võimalik avada kalender
- Kuni kuupäeva väli. Parema hiireklõpsuga võimalik avada kalender
- Kommentaar vaba tekstiväli kulutuse kommentaari jaoks
- **Tellimus** võimalik siduda kulutust tellimusega. Kui kulutus on algatatud tellimuse dokumendilt, asetub tellimuse number automaatselt, kui kulutus on loodud muul viisil, saab tellimuse numbri siia kirjutada. Kui tellimuse number on kulutusele salvestatud, saab seotud tellimust otse kulutuse dokumendilt avada, selleks tuleb klõpsata sõnal Tellimus
- **Korraldus** kasutatakse kulude hüvitamiseks koostatud otsuse viite, numbri või mõne muu tähise kajastamiseks
- Väline tunnus vaba tekstiväli kulutuse välise tunnuse jaoks
- Sisekommentaar tekstiväli
- Algnäit numbriväli
- Lõppnäit numbriväli
- Kogus kokku kulutuse ridadele märgitud kogused kokku
- Vahemaa kokku kilometraaž kokku
- Klient topeltklõpsu või Ctrl+Enter abil võimalik asetada klient
- Kliendi nimi kliendi asetamisel kuvab kliendi nime
- **Staatus** valik Süsteemi seadistused > Kulutuse staatused kirjutatud staatustest.

KuiSüsteemi seadistused > Kulutuse staatus, millele on tehtud väljamakse

on täidetud, muudetakse kulutuse staatus, peale kulutuselt loodud väljamakse salvestamist, automaatselt seadistusse kirjutatud staatuseks. Seda võimalust on hea hiljem näiteks kulutaja aruandes väljamakstud kulutuste välistamiseks kasutada.

- Asumaa lähetuse toimumise asumaa
- Linn lähetuse toimumise linn. Klahvikombinatsioon Ctrl+Enter ja hiire topeltklõps avavad "linn" filtriga tekstid, kust saab valida eelnevalt salvestatud linnu. Tekste saab sisestada Üldised seadistused > Tekstid
- Lisaväljad kulutuse lisaväljad
- Menetlus menetlus ehk kinnitusring tähendab kulude kinnitamist inimese poolt.
- Menetleja- avaneb kasutajate register.
- Roll määratakse allkirjastaja roll.
- Kommentaar menetlejale kommentaar kulutuse kohta.

### 2.2. Ridade väljad

- **Tüüp** saab topelkõpsu või Ctrl+Enter abil valida sobiva tüübi Raamatu seadistused > Kulutuste tüübid all olevatest tüüpidest
- Aeg rea aeg
- Dok.nr vaba väli algdokumendi numbri jaoks
- **Hankija** võimalik siduda kulutuse rida hankijaga. Kulutust kinnitades asetub hankija ka finantskande reale. Võimalik asetada topelkõpsu või Ctrl+Enter abil
- Hankija nimi hankija nimi asetub automaatselt hankijat asetades hankija kaardilt
- Konto kulutuse rea deebet konto
- **Objekt** kulutusega seotud objekt(id) ehk finantsdimensioon(id).
- **Projekt** projekti tunnus. Kasutatakse juhul kui soovitakse siduda konkreetse projektiga. Projekti sisestamisel kajastatakse dokument projekti aruannetes
- **Selgitus** rea selgitus. Kontot asetades asetatakse siia konto nimetus, saab ise üle kirjutada. Kui soovitakse konto hiljem sisestada või on vaja kontot vahetada aga ei soovi, et selgitus konto nimetusega üle kirjutatakse, tuleks määrata Süsteemi seadistused > Ostuarve ja kulutuse konto asetamisel võetakse kirjeldus alati kontolt ei peale.
- **Kogus** kui real täidetakse ainult summa, siis ei ole kogus täitmine oluline. Kui sisestatakse ühikuhind, siis tuleks täita ka kogus. Kogus asetub finantskandele.
- Valuuta rea valuuta
- Kurss rea valuutakurss
- Baas ühikuhind baasvaluutas
- Ühikuhind ühikuhind ilma käibemaksuta
- Summa rea summa ilma käibemaksuta
- Kmk rea käibemaksukood
- KM rea käibemaksu summa
- RSKM rea summa koos käibemaksuga
- Klient topeltklõpsu või Ctrl+Enter abil võimalik asetada klient
- Kliendi nimi kliendi asetamisel kuvab kliendi nime
- Marsruut topeltklõpsu või Ctrl+Enter abil võimalik asetada kulutusele marsruut
- Vahemaa kilometraaž kokku
- Otstarve vaba väli
- Artikkel artiklikood
- **Ressurss** ressursi kood
- Algus algus kuupäev

- Lõpp lõpp kuupäev
- Summa-T kulutaja poolt tasutud summa, mis kuulub väljamaksmisele
- **K-vahe** näitab kulutaja poolt tasutud ja kulutuse päise valuutakursi järgi tasumisele kuuluva summa vahet.

**Näide:** Töötaja soetas 01.04.2022 kontoritarbeid kogusummas 100 USD. Real kuvab kursi kulutuse sisestamise kuupäevaga (päises väli "aeg"). Väljal Summa-T sisestatakse kulutaja poolt tegelikult makstud summa ehk kui palju maksis töötaja kulutuse tegemise hetkel kehtinud kursiga.

| Sule Uus Koopia Salvesta<br>Väljamaks Sündmus                                  | Meil Trüki 🛛 F                                               | AVA << >> S                    | eonduv Olek Kinnitatud |          |                                  |                    | 2                    |
|--------------------------------------------------------------------------------|--------------------------------------------------------------|--------------------------------|------------------------|----------|----------------------------------|--------------------|----------------------|
| Number 100044<br>Kulutaja ATS                                                  | Aeg 25.04.2022 1<br>Kulutaja nimi Ats                        | 2:22:41                        | Uuring                 |          |                                  |                    |                      |
|                                                                                |                                                              |                                | O O Lisaväljad         | Menetlus |                                  |                    |                      |
| Op. aeg 25.04.2022 12                                                          | 22:41 Kinnitaja                                              |                                | Projekt                |          |                                  |                    |                      |
| Tüüp                                                                           | Vara                                                         |                                | Objekt                 |          |                                  |                    |                      |
| Kasutaja TRIINP                                                                | Alates                                                       |                                | Kuni                   |          |                                  |                    |                      |
| Kommentaar                                                                     | Kanaldua                                                     |                                | Welling August         |          |                                  |                    |                      |
| Sisekommentaar                                                                 | Kollaidus                                                    |                                | vaine tunnus           |          |                                  |                    |                      |
| Viimati muutis: TRIINP 25 04.2022 12<br>Valuuta EUR KM kokku<br>Kurss 1 K-vahe | 2:45:36<br>0.00 Summa<br>2.55 Tasuda<br>Hankija Hankija nimi | 95.00<br>95.00<br>Konto Objekt | Aseta retsept Massar   | iotaja   | Kogus Valuuta Kurss              | Baas Ühikuhind Sum | ma KMk KM RSKM       |
| 1 KONTOR 01.04.2022<br>2                                                       |                                                              | 522107 ADMIN                   | P001 Kontoritarb       | ed       | 1 USD 0,924470741                | 92.4471 100        | 100.00 0 0.00 100.00 |
|                                                                                |                                                              |                                |                        |          | $\bigcirc$ $\bigcirc$ $\bigcirc$ |                    |                      |
| NR Tüüp Aeg                                                                    | Algus                                                        | Lõpp S                         | Summa-T K-vahe         | OID Vai  | ra                               | Vara               |                      |
| 1 KONTOR 01.04.20                                                              | )22                                                          |                                | 95 2.55                |          | UUS PV U                         | US VV              | LISA PV LISA VV      |
| 2                                                                              |                                                              | -                              |                        |          |                                  |                    |                      |
|                                                                                |                                                              |                                |                        |          |                                  |                    |                      |

- **Vara** ainult kinnitatud kulutusel, kulutuse pealt loodud uue põhivara või väikevahendi kood. Täitub peale seda, kui UUSPV või UUSVV nupu abil loodud kaart on salvestatud.
- UUS PV ainult kinnitatud kulutusel, võimalik algatada uut põhivara kaarti.
- UUS VV ainult kinnitatud kulutusel, võimalik algatada uut väikevahendi kaarti.
- **Vara** ainult kinnitatud kulutusel. Saab asetada topeltklõpsuga, kui soovitakse kulutuse kaudu lisada põhivara või väikevahendi lisasummat.
- **LISA PV** ainult kinnitatud kulutusel, nupp on aktiivne ainult siis kui eelneval väljal on täidetud vara kood, põhivara lisasumma lisamiseks.
- LISA VV ainult kinnitatud kulutusel, nupp on aktiivne ainult siis, kui eelneval väljal on täidetud vara kood, väikevahendi lisasumma lisamiseks.

## 3. Ostuarvega sidumine

Kulutusi ja ostuarveid on võimalik omavahel siduda (või ka üht ostuarvet mitme erineva kulutusega). Näiteks ühe ostuarvega ostetud lennupiletid saab siduda mitme erineva isiku lähetusaruannetega. Kulutuste sidumine toimub ostuarve päises või ridadel (kui soovitakse ainult konkreetset rida siduda mõne kulutusega). Ostuarve väljal **Kulutus** (päises või ridadel) avaneb topeltklõpsuga Kulutuste valik ning võimalus asetada dokumendile kulutus, millega soovitakse ostuarvet siduda. Ridadele märgitud kulutusi eelistatakse alati päises märgitule.

| Number     100309       Hankija     1133       Aktiaselis ESTRAVEL     KM reg nr       Uuring         Image: Constraint of the second second                                                                                                    |       |
|----------------------------------------------------------------------------------------------------|-------|
| Hankija     Aksaselis ESTRAVEL     KMI reg nr. EECologia       Arve tasub     KM reg nr. EECologia     Uuring       Isas. fing.     7     Objekt       Tas. seg     04 2022 13 29:00     Kasubjati       Tas. seg     04 2022 13 29:00     Kired. konto 212211       Vitenumber     Kired. est     Sissetuek       Op. seg     01 04 2022 13 29:00     Projekt       Kired. konto 212211     Vitenumber     Kired. est       Op. seg     01 04 2022 13 29:00     Projekt       Kred. set     Sissetuek       Saadud     25 04 2022 13 29:00     Teihngulik       Kommentaar     inga ressurssidelt                                                                                                    |       |
| Arve tasub     KM reg nr     Uuring       Image: Constraint of the standard of the standard of the st                                   |       |
| Image: With a constraint of the standing of the standing of the standin |       |
| Arve eg     01 42022 1329.00     Kasuligi<br>Objekt     Rangekood     Ostutellinus       Tas. ing:     7     0.0jekt     Arveiduarve 221303565678     Sissetulek       Sissetulek     Sissetulek     Sissetulek     Sissetulek       Op.aeg     (01 42022 132.90.0)     Projekt     Vara     Sissetulek       Sadud     25 04 2022 132.90.0     Teihngulik     Vara     Sissetulek       Sadud     25 04 2022 132.90.0     Tuibp     Teihngulik     Vara     Image: Sissetulek       Sadud     25 04 2022 132.90.0     Tuibp     Staatus     Image: Sissetulek     Image: Sissetulek       Kommentaar     Tuibp     Rekl. selgitus     Image: Sissetulek     Image: Sissetulek       Sissekommentaar     Tuibp     Sissetulek     Image: Sissetulek                                                                                                    |       |
| Tas. ting.     ?     Objekt     Arveldusarve     221303565678     Sissetulek       Tas. aeg     06.04.2022     Kred. koto     212211     Vitenumber     Kred. ost       Op. aeg     01.04.2022 13.20.00     Projekt     Vara     Sisaerve       Saadud     25.04.2022 13.20.00     Toip     rehingulik     ✓     Kulutus       Saadud     25.04.2022 13.20.00     Toip     (vali staatus) v     Kulutus       Saadud     25.04.2022 13.20.00     Toip     (vali staatus) v     Kulutus       Saadud     25.04.2022 13.20.00     Toip     (vali staatus) v     meil                                                                                                    |       |
| Tas. aeg     08/4 2022     Kred. ost       Op. aeg     01.04.2022 13.29.00     Projekt     Vara       KM aeg     Saaduriik Ec (Esti)     Tehinguik     Kulutus       Saadud     25.04.2022 13.29.40     Tüüp (vali tuup)     Staatus (vali staatus)     Kulutus       Reklamatsioon     Rekl. seigitus     Image: Staatus (vali staatus)     Image: Staatus (vali staatus)     Image: Staatus (vali staatus)       Sisekommentaar     Image: Staatus     Image: Staatus     Image: Staatus     Image: Staatus                                                                                                    |       |
| Op. acg     O1 4 2022 13 29:00     Projekt     Vara     Silearve       KM acg     Saatjariik EE (Eesti) V     Tehinguilik V     Kulutus       Saadud     25:04 2022 13:29:00     Tüüp (rvai tuup) V     Staatus (vai staatus) V       Reklamatsioon     Rekl. selgitus     Imeil       Siseekommentaar     meil                                                                                                    |       |
| KM aeg     Saagud ritk     EE (Eest)     Tehingulik     Kulutus       Saadud 2504202132940     Tuüp (vali tuup)     Staatus (vali staatus)     Image: Staatus (vali staatus)       Reklamatsioon     Rekl. selgitus     Rekl. selgitus     Image: Surssidelt       Kommentaar     meil     Image: Surssidelt                                                                                                    |       |
| Saadud     25.04.2022 13.29.40     Tutup     value     Ivalue     value       Reklamatsioon     Rekl. seigitus     Image: Comparison of the second of the second of th                                                                                |       |
| Reklamatsioon     Rekl. selgitus     Jaga ressurssidelt       Kommentaar     meil       Sisekommentaar     meil                                                                                                    |       |
| Kommentaar meil<br>Sisekommentaar                                                                                                    |       |
| Sisekommentaar                                                                                                    |       |
|                                                                                                    |       |
|                                                                                                    |       |
|                                                                                                    |       |
| Viimati muutis: TRIINP 25.04.2022 14.35.00 Aseta relsept Massasetaja                                                                                                    |       |
| Valuuta FUR KM kokku 0.00 Summa 70000 Japatay summa Ettemaks 0.00                                                                                                    |       |
| Kurss 1 Úmardus 0 Tasuda 700.00 Erinevus Saldo 700.00                                                                                                    |       |
|                                                                                                    |       |
|                                                                                                    |       |
| NR Tüüp Konto korrkonto Objekt Projekt Kasutaja Sisu Summa KMK KM Algus Lõpp Töös Korr. objekt Korr. projekt Sissetulek Hankija arve Summa Ressurss Kulut                                                                                                    |       |
| 1 526401 Lahetuse transpordikulud 350.00 23 0.00 1                                                                                                    | นธ ไ  |
| 2 526401 Låhetuse transpordikulud 350.00 23 0.00                                                                                                    | 00045 |

Tulemus kajastub Kulutaja aruandes, kui märkida linnuke **Ostuarvetega**.

| KULUTUS  | EL: Kulutaja (EVELIN            | H Kinnitaja                  | Staatus          | •             | Aeg 💙 01.04.2022  | : 25.04.2022     |                           |          |        |        |         |                |      |
|----------|---------------------------------|------------------------------|------------------|---------------|-------------------|------------------|---------------------------|----------|--------|--------|---------|----------------|------|
|          | Seeria                          | Vara                         | Kasutaja         | Asumaa        | ~                 |                  |                           |          |        |        |         |                |      |
|          | Tüüp                            | Objekt                       | Valuuta          | Projekt       | Klient            |                  |                           |          |        |        |         |                |      |
|          | Kinnitatud Kõik 🗸               | (Kulutuse lisaväl 🗸          | Kommentaar       | Linn          | Korraldus         |                  |                           |          |        |        |         |                |      |
| RIDADEL: | Dok. nr                         | Hankija                      | Konto            | Aeg           | :                 |                  |                           |          |        |        |         |                |      |
|          | Selgitus                        |                              | Artikkel         | KM kood       |                   |                  |                           |          |        |        |         |                |      |
|          | 🗹 Ridadega 🗆 kliendile          | 🗹 Ostuarvetega 🗌 Valuuta     | IS Vahesumma 💽   | •             | ١                 | /aade Tavaline 🔪 | <ul> <li>Trüki</li> </ul> | ARUANNE  |        |        |         |                |      |
| Number   | Aeg Kulutaia                    | Objekt Kinnitaja             | Staatus Kommenta | ar Periood    | Per, päevad       |                  | Summa                     | KM kokku | Tasuda |        |         |                | Linn |
|          | Tüüp Aeg                        | Objekt Hankija               | Dok. nr Konto    | Selgitus      | · · v             | aluuta Kogus     | Ühikuhind                 | Summa    | KM     | RSKM   | KM kood | Projekt Klient |      |
| 100046   | 11.04.2022 14:15:00 EVELIN: Eve | lin :                        | Soome 09.0       | 04-10.04.2022 |                   |                  | 450.00                    | 0.00     | 450.00 |        |         |                |      |
|          | PÄEVARAHAD 11.04.2022           |                              | 526101           | Päevaraha     | ad F              | UR 2             | 50.00                     | 100.00   | 0.00   | 100.00 | 23      | 100 C          | _    |
|          | OST.100309 01.04.2022 1         | 3:29:00 1133: Aktsiaselts ES | TRAVEL 526401    | Lähetuse 1    | transpordikulud E | UR 1             | 350.00                    | 350.00   | 0.00   | 350.00 | 23      |                |      |
| Kokku:   |                                 |                              |                  |               | 0                 | 3                | 450.00                    | 0.00     | 450.00 |        |         |                |      |

## 4. Kulutuse periodiseerimine

Kulutusi saab periodiseerida nii nagu ostu- ja müügiarvet, kirjutades periodiseeritava rea peale perioodi alguse ja lõpu kuupäeva.

### Vajalik süsteemiseadistus:

Finantsi seadistused → Automaatne periodiseerimine → Kulutus Finantsi seadistused → Periodiseeritud kande päisesse ja reale algusse lisanduv tekst Periodiseeritud, Periodis.jne (vaba tekst)

| FINANTSI SEADISTUSED                                              |                                                 |
|-------------------------------------------------------------------|-------------------------------------------------|
| Automaatne periodiseerimine                                       | 🗹 Müügiarve 🗹 Ostuarve 🗹 Kulutus 🗆 ka käibemaks |
| Periodiseeritud kande päisesse ja reale<br>algusse lisanduv tekst | Periodis.                                       |

Raamat seadistused → Finantskonto → KORR.KONTO → (bilansikonto number)

| 2025/08/18 10:06         | 17/19              |                     | Kulutused (UUS KUJUNDUS)  |
|--------------------------|--------------------|---------------------|---------------------------|
| Raamat > Finantskontod > | 525202             |                     |                           |
| 🕒 Tagasi 🗋 Uus 🤻         | 🖞 Koopia 🛍 Kustuta | Salvesta Olek: Vaat | a 💿 Vaata muudatuste logi |
| Directo kulud            |                    |                     |                           |
| KOOD                     | 525202             |                     |                           |
| NIMI                     | Directo kulud      |                     |                           |
| KMKOOD                   |                    | <b>v</b>            |                           |
| MAHAKANDMISEKS           | •                  |                     |                           |
| SULETUD                  | T                  |                     |                           |
| KLASS                    | 4 (Kulud) 🔻        |                     |                           |
| KORR. KONTO              | 113201             | >                   |                           |

## Periodiseerimine

Kulutusel märgitakse ära real periodiseeritava kulu algus- ja lõppkuupäev.

| 🔘 <<: Kulutus         | 100063 🗤 - Google Chron   | ne                  |                 |             |             |               |                                    |       |         |       |            |           | - 0    |
|-----------------------|---------------------------|---------------------|-----------------|-------------|-------------|---------------|------------------------------------|-------|---------|-------|------------|-----------|--------|
| 🔒 login.dire          | cto.ee/ocra_directo_ja    | ine/fin_kulutus.asp | me=0&clr1=1ν    | mber=100063 | &hoiatus=   |               |                                    |       |         |       |            |           |        |
| Sule Uus<br>Väljamaks | Koopia Kinnita<br>Sündmus | Salvesta Kus        | tuta Trüki 🗍    | F <<        | >> Ole      | < Vaata       |                                    |       |         |       |            |           |        |
| Number 100            | 0063                      | Aeg 30.             | 04.2022         | L           | Juring      |               |                                    |       |         |       |            |           |        |
| Kulutaja MA           | RGUS                      | Kulutaja nimi Ma    | gus             |             |             |               |                                    |       |         |       |            |           |        |
|                       |                           |                     |                 | (           | 0 O Li      | saväljad O Me | netlus                             |       |         |       |            |           |        |
| Ор                    | aeg 30.04.2022            | Ki                  | nnitaja         |             | Proj        | jekt          |                                    |       |         |       |            |           |        |
|                       | Tüüp                      |                     | Vara            |             | Obj         | jekt          |                                    |       |         |       |            |           |        |
| Kas                   | utaja JANE                |                     | Alates          |             | к           | uni           |                                    |       |         |       |            |           |        |
| Komme                 | ntaar Koolitus mai -      | juuni 2022          |                 |             |             |               |                                    |       |         |       |            |           |        |
| Tell                  | limus                     | Kor                 | raldus          |             | Väline tuni | nus           |                                    |       |         |       |            |           |        |
| Sisekomme             | ntaar                     |                     |                 |             |             |               |                                    |       |         |       |            |           |        |
| Viimati muut          | is: JANE 05.06.2022       | 15:03:25            |                 |             | Aseta rets  | ept Massaseta | ija                                |       |         |       |            |           |        |
| Valuuta EUR           | R KM kokk                 | <b>u</b> 24.0       | Summa           | 120.00 Ba   | as          | 120.00        |                                    |       |         |       |            |           |        |
| Kurss                 | 1 K-vah                   | ne 0.0              | Tasuda          | 144.00      |             |               |                                    |       |         |       |            |           |        |
|                       |                           |                     |                 |             | • •         | 0             |                                    |       |         |       |            |           |        |
| NR Tüüp               | Aeg Dok.                  | nr Hankija          | Hankija nimi    | Konto       | Objekt      | Projekt       | Selgitus                           | Kogus | Valuuta | Kurss | Baas       | Ühikuhind | Summa  |
| 1                     | 30.04.2022 1122           | 33 1012             | Osaühing Direct | 525202      | ADMIN       |               | Koolituse kulud 01.05 - 30.06.2022 |       | EUR     |       | 1 120.0000 | 120       | 120.00 |
| 0                     |                           |                     |                 |             |             |               | $\bigcirc$ $\bigcirc$ $\bigcirc$   |       |         |       |            |           |        |
|                       |                           |                     |                 | •           | - 14        |               |                                    |       |         |       |            |           |        |
| NR TUUP               | Aeg                       | Algus               | ∟орр            | Summa       | a-1 K-V     | ane OID       |                                    |       |         |       |            |           |        |
| 1                     | 30.04.2022                | 01.05.2022          | 30.06.2022      | 2           |             |               |                                    |       |         |       |            |           |        |
| 2                     |                           |                     |                 |             |             |               |                                    |       |         |       |            |           |        |

Kinnitamisel tekib finantskanne

| Finant     | s - kan     | ne KULL     | JT: 100063        | Salves    | tatud                                                  |    |        |        | Viim    | ati muutis <b>JA</b> | NE (05.06.2022 | kell 15:09:57) 🧐 |            |         |
|------------|-------------|-------------|-------------------|-----------|--------------------------------------------------------|----|--------|--------|---------|----------------------|----------------|------------------|------------|---------|
| Тüüp       | Number      |             | Aeg               |           | Seletus                                                |    | Vahe   | D      | eebet   |                      | Kreedit        |                  |            |         |
| KULUT      |             | 100063      | 30.04.2022        |           | Period. MARGUS Margus / Koolitus mai - juuni 2022      |    |        | 0      |         | 144                  |                | 144              |            |         |
| Kopeeri va | alitud Kust | uta valitud | Massasetaja 🛛 Ase | ta retsep | t 🛛 Jaga ressurssidelt                                 |    |        |        |         |                      |                |                  |            | × × C   |
| 🗆 Nr       | Konto       | > Objektid  | ۶ Proje           | kt 🖉      | Sisu                                                   | بر | Deebet | Kreedi | t 🖉 Val | ۶ Kurss              | Val. deebe     | Val. kreedit     | ≁ Aeg ^    | KM kood |
|            | > Otsi      | > Otsi      | > Otsi            | >         | Otsi                                                   | >  | Otsi   | > Otsi | > 01    | > Otsi               | > Otsi         | > Otsi           | > Otsi     | > Otsi  |
|            | 3 525202    | ADMIN       |                   | Peri      | iod. Dok. nr 112233 Koolituse kulud 01.05 - 30.06.2022 |    | 60.00  |        | EUR     | 1                    | 60.00          |                  | 01.05.2022 |         |
|            | 5 113201    | ADMIN       |                   | Peri      | iod. Dok. nr 112233 Koolituse kulud 01.05 - 30.06.2022 |    | -60.00 |        | EUR     | 1                    | -60.00         |                  | 01.05.2022 |         |
|            | 4 525202    | ADMIN       |                   | Peri      | iod. Dok. nr 112233 Koolituse kulud 01.05 - 30.06.2022 |    | 60.00  |        | EUR     | 1                    | 60.00          |                  | 01.06.2022 |         |
|            | 6 113201    | ADMIN       |                   | Peri      | iod. Dok. nr 112233 Koolituse kulud 01.05 - 30.06.2022 |    | -60.00 |        | EUR     | 1                    | -60.00         |                  | 01.06.2022 |         |
|            | 1 212641    |             |                   | MA        | RGUS / Võlad aruandvatele isikutele kulutuste eest     |    |        | 144.0  | 0 EUR   | 1                    |                | 144.00           |            |         |
|            | 2 212351    |             |                   | Käil      | bemaks ostuarvetelt 20%                                |    | 24.00  |        | EUR     | 1                    | 24.00          |                  |            | 1       |
|            | 7 113201    | ADMIN       |                   | Dol       | k. nr 112233 Koolituse kulud 01.05 - 30.06.2022        |    | 60.00  |        | EUR     | 1                    | 60.00          |                  |            | 1       |
|            | 8 113201    | ADMIN       |                   | Dol       | k. nr 112233 Koolituse kulud 01.05 - 30.06.2022        |    | 60.00  |        | EUR     | 1                    | 60.00          |                  |            | 1       |
|            |             |             |                   |           |                                                        |    |        |        |         |                      |                |                  |            |         |

### Periodiseerimine lisavalikuga - ka käibemaks

Kui on kasutusel periodiseerimise lisaseadistus **Ka käibemaks**. lisatakse finantskande igale reale käibemaksukood. Eestis ei ole kohustuslik ning kasutamisel jälgida, et käibedeklaratsioon oleks õieti seadistatud.

#### Ka käibemaks linnuke +

|             |                                                                                                    |              |             | FINANTSI SEADIS                          | TUSED                                |                 |              |             |        |  |  |  |  |  |
|-------------|----------------------------------------------------------------------------------------------------|--------------|-------------|------------------------------------------|--------------------------------------|-----------------|--------------|-------------|--------|--|--|--|--|--|
|             |                                                                                                    |              |             | Automaatne ar                            | ve periodiseerimine 📃 Müügian        | ve 🗌 Ostuarve 🗹 | Kulutus 🔽 ka | ı käibemaks |        |  |  |  |  |  |
| Finants     | s - kar                                                                                                    | ne KUL       | UT: 100     | 016 Salvestatud                          |                                      |                 |              |             |        |  |  |  |  |  |
| Tool        | N                                                                                                    |              |             |                                          | C la c                               |                 |              |             |        |  |  |  |  |  |
| KULUT       | Nants       Kanne KULUT: 1         iūp       Number         ULUT       10001         opeeri valitud       Kustua valitud       Massast         Nr       /*       Konto       /*       Objektid       /*       Proje         >       Otsi       >       Otsi       >       Otsi       >       Otsi         8       113434       HANS       113434       HANS       113434       1400       11141       11141       11141       11141       11141       11141       11141       11141       11141       11141       11141       11141       11141       11141       11141       11141       11141       11141       11141       11141       11141       11141       11141       11141       11141       11141       11141       11141       11141       11141       11141       11141       11141       11141       11141       11141       11141       11141       11141       11141       11111       11111       11111       11111       11111       11111       11111       11111       11111       11111       11111       11111       11111       11111       11111       11111       11111       1111111       111111       111111 |              | 100016      | 01.01.2020                               | Periodiseeritud MALLE Malle Maasikas | / kulutus       | 6            |             |        |  |  |  |  |  |
|             |                                                                                                    |              |             |                                          |                                      |                 |              |             |        |  |  |  |  |  |
| Kopeeri val | itud 🛛 Kus                                                                                                    | tuta valitud | Massasetaja | a 🛛 Aseta retsept 🖉 Jaga ressurssid      | lelt                                 |                 |              |             |        |  |  |  |  |  |
| 🗆 Nr        | Konto                                                                                                    | > Objektid   | Projekt     | ≁ Sisu                                   |                                      | > Deebet        | ≁ Kreedit    | ≁ Aeg ~     |        |  |  |  |  |  |
|             | > Otsi                                                                                                    | > Otsi       | > Otsi      | > Otsi                                   |                                      | > Otsi          | > Otsi       | > Otsi      | > Otsi |  |  |  |  |  |
| 8           | 113434                                                                                                    | HANS         |             | Dok. nr 225 Koolitus                     |                                      | 500.00          | )            |             | 1      |  |  |  |  |  |
| 6           | 113434                                                                                                    | HANS         |             | Dok. nr 225 Koolitus                     |                                      | 500.00          | )            |             | 1      |  |  |  |  |  |
| 5           | 113434                                                                                                    | HANS         |             | Periodiseeritud Dok. nr 225 Koolitus     | 5                                    | -500.00         | )            |             | 1      |  |  |  |  |  |
| 3           | 523104                                                                                                    | HANS         |             | Periodiseeritud Dok. nr 225 Koolitus     | 5                                    | 500.00          | )            |             | 1      |  |  |  |  |  |
| 2           | 212351                                                                                                    |              |             | Käibemaks ostuarvetelt 20%               |                                      | 200.00          | )            |             | 1      |  |  |  |  |  |
| 1           | 212641                                                                                                    |              |             | MALLE / Võlad aruandvatele isikute       | le kulutuste eest                    |                 | 1200.00      |             |        |  |  |  |  |  |
| 4           | 523104                                                                                                    | HANS         |             | Periodiseeritud Dok. nr 225 Koolitus     | 5                                    | 500.00          | )            | 01.02.2020  | 1      |  |  |  |  |  |
| 7           | 112424                                                                                                    | HANC         |             | Review Reveal the Review of 205 Key like |                                      | 500.00          |              |             | 4      |  |  |  |  |  |

Ka käibemaks linnuke -

19/19

|         |      |         |              |             | FINANTSI SEADISTUSE                  | ED                  |                 |               |        |       |      |           |        |       |        |      |
|---------|------|---------|--------------|-------------|--------------------------------------|---------------------|-----------------|---------------|--------|-------|------|-----------|--------|-------|--------|------|
| 0       |      |         |              |             | Automaatne arve pe                   | eriodiseerimine     | Müügiarve       | Ostuarve      | 🗹 к    | ulutu | , 🗆  | ) ka käit | oemaks | ]     |        |      |
| Finan   | ts   | - kar   | nne KUL      | UT: 100     | 015 Salvestatud                      | -                   |                 |               |        |       |      |           |        |       |        |      |
| Tüüp    |      | Num     | ber          |             | Aeg                                  | g Seletus           |                 |               |        |       |      |           |        |       |        |      |
| KULUT   |      |         |              | 100015      | 01.01.2020                           | Periodiseeritud MAL | LE Malle Maasik | as / koolitus |        |       |      |           |        |       |        |      |
| Kopeeri | vali | tud Kus | tuta valitud | Massasetaja | Aseta retsept 🛛 Jaga ressurssid      | lelt                |                 |               | ۶ Dee  | bet   | ç    | Kreedit   | ۶ A    | eg 🗸  | ۶ KM k | kood |
|         |      | > Otsi  | > Otsi       | > Otsi      | > Otsi                               |                     |                 |               | > Otsi |       | > Ot | tsi       | > Otsi |       | > Otsi |      |
|         | 8    | 113434  | HANS         |             | Dok. nr 225 Koolitus                 |                     |                 |               | 50     | 0.00  |      |           |        |       | 1      |      |
|         | 7    | 113434  | HANS         |             | Dok. nr 225 Koolitus                 |                     |                 |               | 50     | 0.00  |      |           |        |       | 1      |      |
|         | 5    | 113434  | HANS         |             | Periodiseeritud Dok. nr 225 Koolitus | 5                   |                 |               | -50    | 0.00  |      |           |        |       |        |      |
|         | 3    | 523104  | HANS         |             | Periodiseeritud Dok. nr 225 Koolitus | 5                   |                 |               | 50     | 0.00  |      |           |        |       |        |      |
|         | 2    | 212351  |              |             | Käibemaks ostuarvetelt 20%           |                     |                 |               | 20     | 0.00  |      |           |        |       | 1      |      |
|         | 1    | 212641  |              |             | MALLE / Võlad aruandvatele isikutel  | le kulutuste eest   |                 |               |        |       |      | 1200.00   |        |       |        |      |
|         | 4    | 523104  | HANS         |             | Periodiseeritud Dok. nr 225 Koolitus | 5                   |                 |               | 50     | 0.00  |      |           | 01.02  | .2020 |        |      |
|         | 6    | 113434  | HANS         |             | Periodiseeritud Dok. nr 225 Koolitus | 5                   |                 |               | -50    | 0.00  |      |           | 01.02  | .2020 |        |      |

# 5. Kulutuse massimport

Kulutuse massimpordil on võimalik massimportida kõiki välju v.a. baas - see väli on ainult näha dokumendil.

### Kui välju ei impordita, kehtivad järgmised reeglid

- Kasutaja kui on täitmata imporditakse vaikimisi massimpordi kasutaja kood
- Aeg väli kui on täitmata imporditakse massimpordi hetke aeg
- Op. aeg kui on täitmata imporditakse järgmiste reeglite järgi
  - Aeg välja importimisel asetub Op.aeg väljale sama aeg
  - Aeg välja mitte importimisel asetub Op.aeg väljale massimpordi hetke aeg
- Valuuta imporditakse vaikimisi EUR
- Kurss imporditakse vaikimisi 1
- Selgitus kui väli on täitmata asetub Konto nimi

Kui väljatoodud väljad on imporditud tabelis, siis ei kirjuta reeglitega üle vaid imporditakse väljad.

From: https://wiki.directo.ee/ - **Directo Help** 

Permanent link: https://wiki.directo.ee/et/fin\_kulutus

Last update: 2025/01/29 15:59

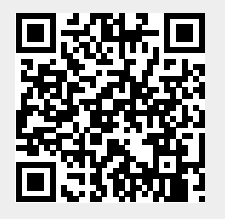